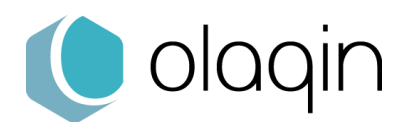

# VEHIS

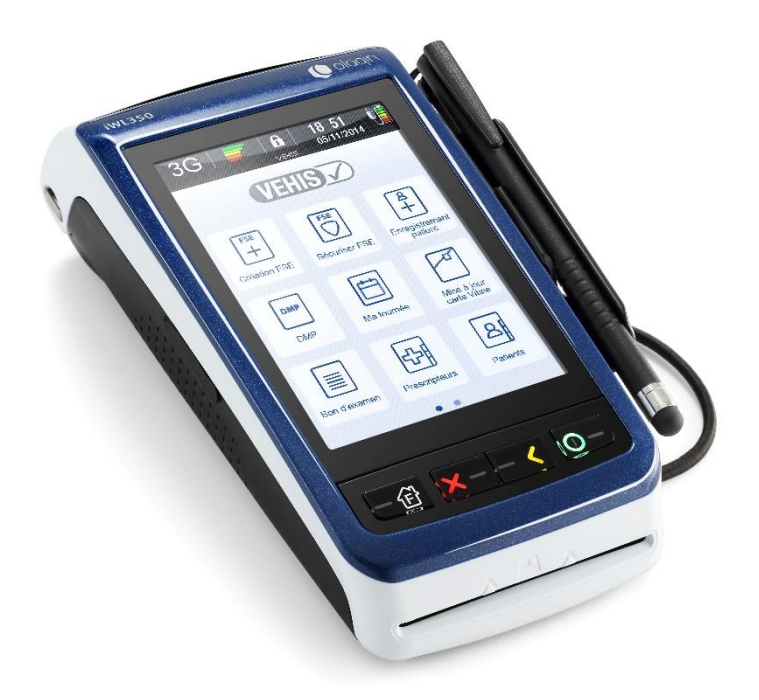

# **Manuel Utilisateur VEHIS**

Version du logiciel : 3.0 (TLA 4.10) Septembre 2020

> Olaqin S.A.S. Société au capital de 10 351 870€ 28 Quai Gallieni 92150 Suresnes France / 852 722 750 R.C.S. Nanterre Tél. +33 (0)1 46 25 80 80 www.olaqin.fr

> > Faciliter les transactions des professions de santé

# Table des matières

| 1 Présentation                                                                                             | 5                |
|----------------------------------------------------------------------------------------------------|------------------|
| 1_1 Contenu de la boîte                                                                                    | 5                |
| <b>1_2</b> VEHIS                                                                                           | 6                |
| 1_2_1 Écran tactile                                                                                        | 6<br>7<br>9<br>9 |
| 2 Première utilisation – Initialisation de VEHIS10                                                         | )                |
| 2_1 Démarrage rapide                                                                                       | 0                |
| 2_2 Insertion CPS       10         2_2_1 Sans CPS insérée       10         2_2_2 Avec CPS insérée       10 | C<br>0<br>0      |
| <b>2_3</b> Écran d'accueil                                                                                 | 1                |
| 2_4 Mode connecté (relié au PC en USB) 12                                                                  | 2                |
| <b>2_5</b> Mode nomade                                                                                     | 2                |
| <b>2_6</b> Les services connectés13                                                                        | 3                |
| 3 Paramétrage du terminal14                                                                                | 4                |
| <b>3_1</b> Services                                                                                        | 4                |
| <b>3_2</b> Appairage base14                                                                                | 4                |
| <b>3_3</b> Date et heure                                                                                   | 4                |
| <b>3_4</b> Configuration réseau14                                                                          | 4                |
| <b>3_5</b> Affichage                                                                                       | 5                |
| <b>3_6</b> Menu TELIUM                                                                                     | 5                |
| <b>3_7</b> Version1                                                                                        | 5                |
| 4 Paramétrage du TLA10                                                                                     | 6                |
| <b>4_1</b> Associations d'actes                                                                            | 6                |
| 4_2 Actes Réglementaires                                                                                   | 6                |
| 4_3 Indemnités / Majorations 1                                                                             | 7                |
| <b>4_4</b> Consulter les données                                                                           | 7                |
| 4_4_1 Créer une liste de « Prescripteurs »                                                                 | 8<br>8<br>8<br>9 |

|                                                                                                    | 19                                                                                                    |
|----------------------------------------------------------------------------------------------------|----------------------------------------------------------------------------------------------------|
| 4_5_1 Entête FSE                                                                                                    | 19                                                                                                    |
| 4_5_2 CPS enregistrees                                                                                                    | 19<br>10                                                                                                    |
| 4_5_4 Maintenance                                                                                                    | 19                                                                                                    |
| 4_6 Paramètres CPS                                                                                                    | 20                                                                                                    |
| 4_6_1 Information CPS                                                                                                    | 20                                                                                                    |
| 4_6_2 Paramétrer remplaçant                                                                                                    | 20                                                                                                    |
| <b>4 6 4</b> Modifier CPS / Situation de facturation                                                                                                    | 20                                                                                                    |
| 4_6_5 Transmission via OCT                                                                                                    | 20                                                                                                    |
| 4_6_6 Adhérent au CAS                                                                                                    | 20                                                                                                    |
| 4_6_7 Gestion des SMG : soins médicaux gratuits                                                                                                    | 20                                                                                                    |
| <b>4_6_8</b> I P AMO automatique : permet de rendre automatique ou non le tiers payant.                                                                                                    | 20                                                                                                    |
| <b>4_6_10</b> Date d'installation en zone sous-médicalisée                                                                                                    | 20                                                                                                    |
| 4 7 Version                                                                                                    | 20<br>01                                                                                                    |
|                                                                                                    | 21                                                                                                    |
| 5 Création d'une FSE en visite                                                                                                    | 22                                                                                                    |
| 5_1_1 Actes CCAM :                                                                                                    | 27                                                                                                    |
| 6 Sécuriser une facture                                                                                                    | 30                                                                                                    |
| 7 Enregistrer les données d'un natient                                                                                                    | 21                                                                                                    |
| 7 Enregistier les données à un patient                                                                                                    |                                                                                                    |
| 8 Afficher et éditer un bon d'examen                                                                                                    | 32                                                                                                    |
| 9 Application DMP                                                                                                    |                                                                                                    |
|                                                                                                    | 33                                                                                                    |
| 10 Application de mise à jour de carte Vitale                                                                                                    | 33<br>34                                                                                                    |
| 10 Application de mise à jour de carte Vitale                                                                                                    | 33<br>34<br>35                                                                                                    |
| 10 Application de mise à jour de carte Vitale                                                                                                    | 33<br>34<br>35                                                                                                    |
| 10 Application de mise à jour de carte Vitale                                                                                                    | 33<br>34<br>35<br>36                                                                                                    |
| 10 Application de mise à jour de carte Vitale       3         11 Application de paiement       3         12 Autres réglages       3         12_1 Télémise à jour       3                                                                                                    | 33<br>34<br>35<br>36                                                                                                    |
| 10 Application de mise à jour de carte Vitale       3         11 Application de paiement       3         12 Autres réglages       3         12_1 Télémise à jour       3         12_2 DMP       3                                                                                                    | <b>33</b><br><b>34</b><br><b>35</b><br><b>36</b><br>36                                                                                                    |
| 10 Application de mise à jour de carte Vitale   11 Application de paiement   12 Autres réglages   12_1 Télémise à jour   12_2 DMP   12_3 Paiement (CB contact et sans contact)                                                                                                    | <ul> <li>333</li> <li>34</li> <li>35</li> <li>36</li> <li>36</li> <li>36</li> <li>36</li> </ul>                                                                                                    |
| 10 Application de mise à jour de carte Vitale       3         11 Application de paiement       3         12 Autres réglages       3         12_1 Télémise à jour       3         12_2 DMP       3         12_3 Paiement (CB contact et sans contact)       3         12_4 Ei96       3                                                                                                    | <ul> <li>333</li> <li>34</li> <li>35</li> <li>36</li> <li>36</li> <li>36</li> <li>36</li> <li>36</li> </ul>                                                                                                    |
| 10 Application de mise à jour de carte Vitale.   11 Application de paiement   12 Autres réglages   12_1 Télémise à jour   12_2 DMP   12_3 Paiement (CB contact et sans contact)   12_4 Ei96   13 Installation                                                                                                    | <ul> <li>333</li> <li>34</li> <li>35</li> <li>36</li> <li>36</li> <li>36</li> <li>36</li> <li>36</li> <li>37</li> </ul>                                                                                                    |
| 10 Application de mise à jour de carte Vitale   11 Application de paiement   12 Autres réglages   12_1 Télémise à jour   12_2 DMP   12_3 Paiement (CB contact et sans contact)   12_4 Ei96   13 Installation                                                                                                    | <ul> <li>333</li> <li>34</li> <li>35</li> <li>36</li> <li>36</li> <li>36</li> <li>36</li> <li>36</li> <li>37</li> <li>37</li> </ul>                                                                                                    |
| 10 Application de mise à jour de carte Vitale                                                                                                    | <ul> <li>333</li> <li>34</li> <li>35</li> <li>36</li> <li>36</li> <li>36</li> <li>36</li> <li>36</li> <li>36</li> <li>37</li> <li>37</li> <li>37</li> </ul>                                                                                                    |
| 10 Application de mise à jour de carte Vitale   11 Application de paiement   12 Autres réglages   12_1 Télémise à jour   12_2 DMP   12_3 Paiement (CB contact et sans contact)   12_4 Ei96   13 Installation   13_1 La batterie   13_1 1 Caractéristiques   13_1 2 Installer la batterie dans VEHIS                                                                                                    | <b>33</b><br><b>34</b><br><b>35</b><br><b>36</b><br><b>36</b><br><b>36</b><br><b>36</b><br><b>36</b><br><b>36</b><br><b>37</b><br><b>37</b><br><b>37</b><br><b>37</b>                                                                                                    |
| 10 Application de mise à jour de carte Vitale   11 Application de paiement   12 Autres réglages   12_1 Télémise à jour   12_2 DMP   12_3 Paiement (CB contact et sans contact)   12_4 Ei96   13 Installation   13_1 La batterie   13_1_1 Caractéristiques   13_1_2 Installer la batterie dans VEHIS   13_2 La base chargeur                                                                                                    | <b>33</b><br><b>34</b><br><b>35</b><br><b>36</b><br><b>36</b><br><b>36</b><br><b>36</b><br><b>36</b><br><b>37</b><br><b>37</b><br><b>37</b><br><b>38</b>                                                                                                    |
| 10 Application de mise à jour de carte Vitale                                                                                                    | <b>33</b><br><b>34</b><br><b>35</b><br><b>36</b><br><b>36</b><br><b>36</b><br><b>36</b><br><b>36</b><br><b>37</b><br><b>37</b><br><b>37</b><br><b>37</b><br><b>38</b><br><b>38</b><br><b>38</b>                                                                                                    |
| 10 Application de mise à jour de carte Vitale       3         11 Application de paiement       3         12 Autres réglages       3         12_1 Télémise à jour       3         12_2 DMP       3         12_3 Paiement (CB contact et sans contact)       3         12_4 Ei96       3         13 Installation       3         13_1 La batterie       3         13_1 2 Installer la batterie dans VEHIS       3         13_2 1 Caractéristiques       3         13_2 1 Caractéristiques       3         13_2 2 Connecteurs       3 | <b>33</b><br><b>34</b><br><b>35</b><br><b>36</b><br><b>36</b><br><b>36</b><br><b>36</b><br><b>36</b><br><b>37</b><br><b>37</b><br><b>37</b><br><b>37</b><br><b>38</b><br><b>38</b><br><b>38</b><br><b>38</b>                                                                                                    |
| 10 Application de mise à jour de carte Vitale       3         11 Application de paiement       3         12 Autres réglages       3         12_1 Télémise à jour       3         12_2 DMP       3         12_3 Paiement (CB contact et sans contact)       3         12_4 Ei96       3         13 Installation       3         13_1 La batterie       3         13_2 La base chargeur       3         13_2 Connecteurs       3         13_3 L'imprimante thermique       3                                                         | <b>33</b><br><b>34</b><br><b>35</b><br><b>36</b><br><b>36</b><br><b>36</b><br><b>36</b><br><b>36</b><br><b>36</b><br><b>36</b><br><b>37</b><br><b>37</b><br><b>37</b><br><b>37</b><br><b>37</b><br><b>37</b><br><b>37</b><br><b>37</b><br><b>37</b><br><b>37</b><br><b>37</b><br><b>37</b><br><b>38</b><br><b>38</b> |

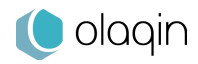

| 13_3_2 Insertion du rouleau | 39 |
|-----------------------------|----|
| <b>13_4</b> Le stylet       | 39 |
| 14 Recommandations          | 40 |
| 14_1 Consignes de sécurité  | 40 |
| 14_2 Environnement          | 41 |

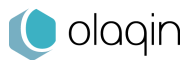

# 1 Présentation

Ce manuel est à prendre en compte en complément du mode d'emploi du logiciel utilisé sur le poste de travail. Afin d'utiliser VEHIS dans les meilleures conditions, il est recommandé de le lire attentivement.

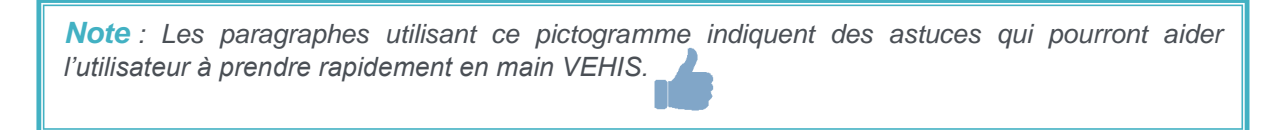

VEHIS est un Terminal Lecteur Applicatif (TLA) complet conçu et adapté pour un usage aussi bien en cabinet qu'en mobilité. Il est conforme au cahier des charges version 1.40 addendum 2Bis de l'Assurance Maladie et est homologué par le GIE SESAM-Vitale (Réf. TL 3.30 option TLA complet).

# VEHIS est compatible avec tous les logiciels du poste de travail option TLA agréés (CDC 1.40 addendum 2Bis).

VEHIS est un lecteur multi-PS et fonctionne dans l'environnement suivant :

- Une ou plusieurs cartes de professionnels de Santé (CPS)
- Une ou plusieurs cartes Vitale
- Un poste de travail équipé d'un logiciel option TLA agréé

### 1\_1 Contenu de la boîte

VEHIS est proposé dans son conditionnement avec les éléments suivants :

- ✓ Un VEHIS (terminal gamme iWL350) équipé d'une carte SIM 3G
- ✓ Une housse de transport et de protection
- ✓ Un rouleau de papier thermique pour l'imprimante
  - Largeur : 58mm / Diamètre : 25mm / Environ 9 mètres de longueur
- Une base comprenant :
  - o une connectique alimentation qui permet de charger le VEHIS (câble fourni),
  - une connectique USB (câble fourni) qui permet l'utilisation du terminal en mode connecté au poste de travail,
  - une connectique Ethernet (via un câble RJ45 non fourni) qui permet la connexion aux réseaux Ethernet.
- ✓ Une batterie rechargeable
- ✓ Un kit stylet comprenant :
  - support stylet à installer sur le côté du terminal
  - o dragonne pour attacher le stylet au terminal
  - stylet avec embout pour dalle tactile
- Une notice « Démarrage rapide »

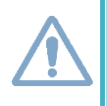

**Attention** : Seuls les accessoires Olaqin qui sont précisés dans ce manuel et qui ont été testés avec VEHIS peuvent être utilisés. L'utilisation de tout autre accessoire non spécifié dans ce manuel annule la garantie du bon fonctionnement du terminal.

Les consignes de sécurité d'utilisation et la protection de l'environnement sont décrites au chapitre « **Recommandations** » de ce manuel.

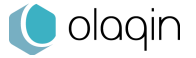

### 1\_2 **VEHIS**

### 1\_2\_1 Écran tactile

VEHIS dispose d'un écran tactile couleur LCD 3.7" lui conférant un confort d'utilisation exceptionnel. Son écran transflectif offre une lisibilité unique, y compris à l'extérieur en condition de forte luminosité.

L'ensemble de la navigation se fait sur la dalle tactile par simple pression du doigt ou à l'aide du stylet rattaché (cordon positionnable pour droitier ou gaucher fourni). L'écran tactile affiche de nombreuses informations :

#### ✓ Barre d'état

Présente les principales indications : couverture du réseau 3G, opérateur, indicateurs pour les connectivités Bluetooth et Ethernet, le niveau de la batterie, la date et l'heure.

#### Applications

VEHIS est un terminal multi applicatif. Les icônes présentes sur l'écran permettent d'accéder aux différentes fonctionnalités.

#### ✓ Page active

Si VEHIS compte plus de 9 applications actives, des marqueurs s'affichent en bas de l'écran pour indiquer la page active.

VEHIS guide l'utilisateur pour :

- La création de Feuille de Soins Électronique (FSE)
   Créer une ou plusieurs feuilles de soins en visite.
- La sécurisation de Feuille de Soins Électronique (FSE)
   Sécuriser une ou plusieurs factures préparées au cabinet et chargées sur le terminal.
- L'enregistrement d'un patient
   Enregistrer les données de la carte Vitale d'un ou plusieurs patients.
- L'édition d'un bon d'examen
   Afficher et imprimer le bon d'examen pour les informations non mentionnées sur l'ordonnance.
- Les réglages du terminal
   Accéder au paramétrage des fonctionnalités de VEHIS et de ses applications.

La connectivité de VEHIS permet l'accès à certaines fonctionnalités\* à valeur ajoutée :

- Le paiement par carte bancaire
   Effectuer un règlement par carte bancaire au cabinet ou en visite, au chevet du patient.
- ✓ La mise à jour de la carte Vitale
  - Effectuer la mise à jour de la carte Vitale au cabinet ou en visite, au chevet du patient.
- La création du dossier médical partagé (DMP)

Créer un DMP pour le patient. VEHIS ne permet pas encore de consulter les données du DMP ou d'enrichir ce dernier.

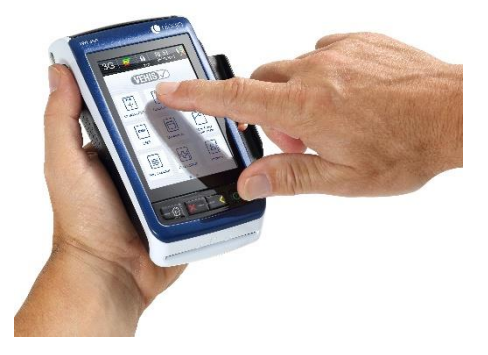

\* Ces fonctionnalités sont disponibles sous réserve de leur activation sur le terminal. L'utilisateur doit se renseigner auprès de son revendeur pour connaître les modalités.

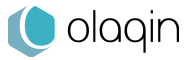

### 1\_2\_1\_1 Les touches

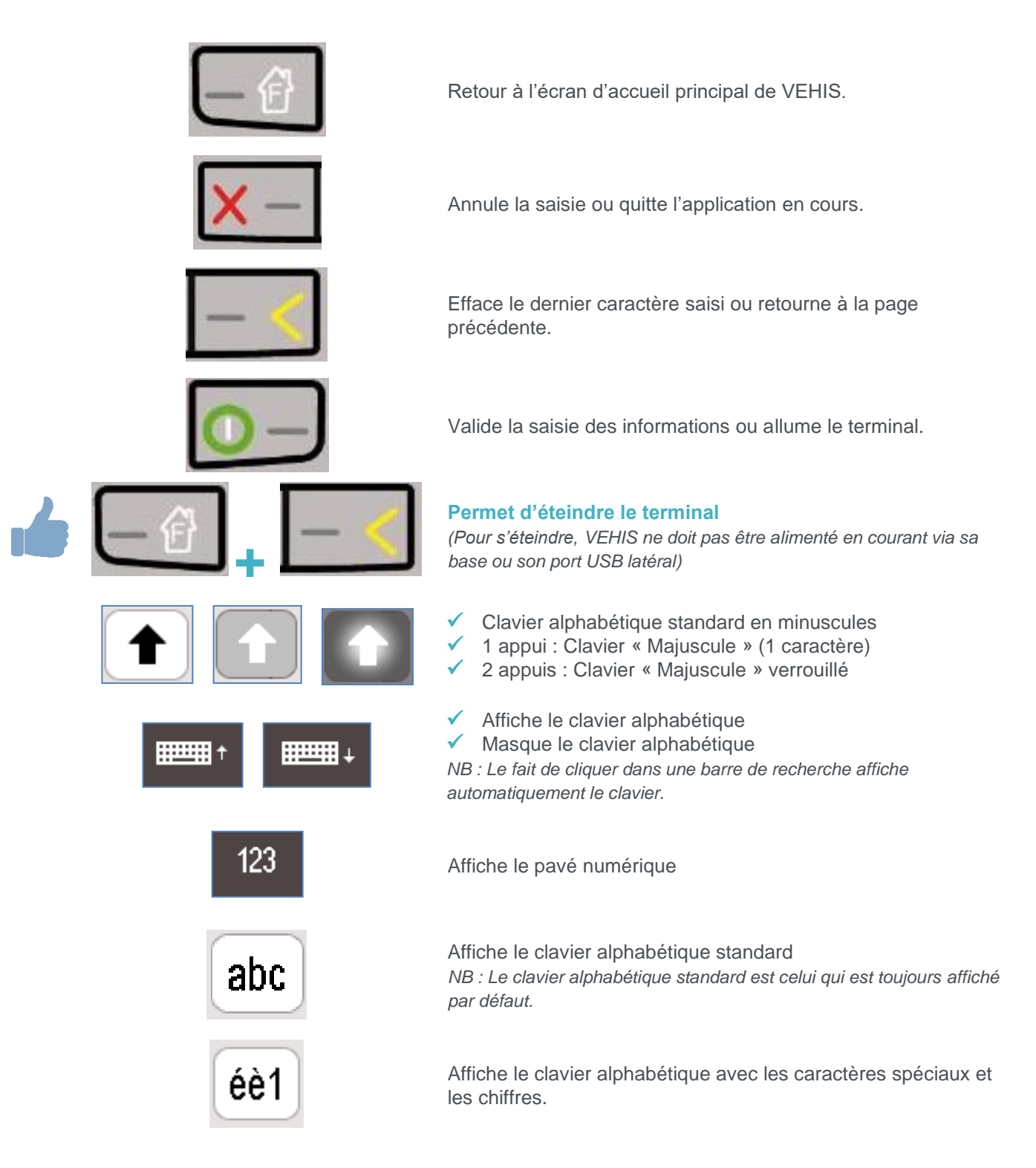

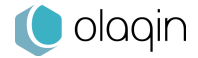

### 1\_2\_1\_2 Les claviers

L'écran tactile de VEHIS permet l'affichage de plusieurs claviers adaptés selon les informations à saisir par l'utilisateur.

• Clavier alphabétique

| a z e r t y u i o p | AZERTYUIOP                                                                                           | AZERTYUIOP                                                                                        |
|---------------------|----------------------------------------------------------------------------------------------------|---------------------------------------------------------------------------------------------------|
| qsdfghjklm          | QSDFGHJKLM                                                                                           | QSDFGHJKLM                                                                                        |
| ★ w x c v b n - ←   | $1 \mathbf{W} \mathbf{X} \mathbf{C} \mathbf{V} \mathbf{B} \mathbf{N} \mathbf{-} \mathbf{\leftarrow}$ | $\mathbf{M} \mathbf{X} \mathbf{C} \mathbf{V} \mathbf{B} \mathbf{N} \cdot \boldsymbol{\leftarrow}$ |
| éèl , Espace . 🖵    | éèl ' Espace . 🛏                                                                                     | éèl ' Espace . 🛏                                                                                  |

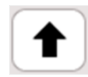

### Pas de clic

Clavier « Majuscule » non actif

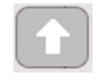

### Un clic

Clavier « Majuscule » actif pour la saisie d'un caractère

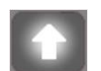

### Deux clics

Clavier « Majuscule » actif et verrouillé pour la saisie de plusieurs caractères

| 12  | 2 3 | 4 | 5   | 6   | 7 | 8   | 9  | 0 |
|-----|-----|---|-----|-----|---|-----|----|---|
| àź  | à Ç | é | è   | ê   | ë | î   | ï  | Ô |
|     | ù   | û | , . |     |   | ) ( | ξ. | • |
| abc | €   |   | Esp | ace |   |     |    |   |

| 123         | 4 5 6 7 | 890   |
|-------------|---------|-------|
| ÀÂÇ         | ÉÈÊË    | ÎÎÔ   |
| <b>1</b> ÙÛ | ,-(     | ) & ← |
| abc €       | Espace  | @+    |

### • Pavé numérique

| 1 | 2 | 3 | Annuler  |
|---|---|---|----------|
| 4 | 5 | 6 | Corriger |
| 7 | 8 | 9 | Malidan  |
|   | 0 |   | valider  |

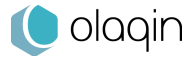

# 1\_2\_1\_3 Déverrouillage

Faire glisser la « coche » dans la zone du logo VEHIS pour déverrouiller le terminal.

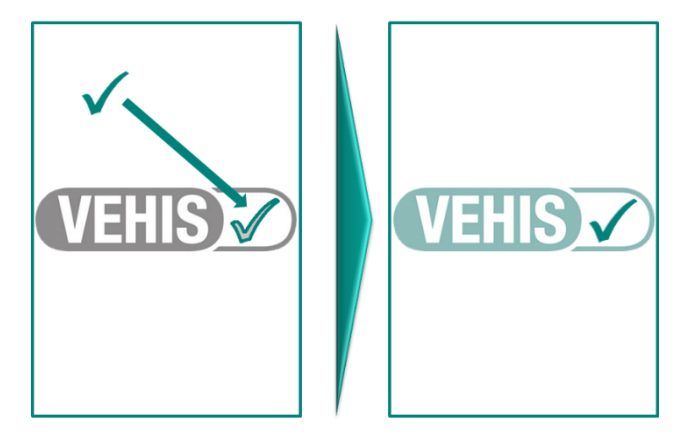

### 1\_2\_2 Lecteurs cartes

VEHIS est équipé de deux fentes pour lire les cartes à puces :

• Fente au dos du terminal

Dédiée à la carte du Professionnel de Santé (CPS). Introduire la CPS au dos du terminal, du haut vers le bas, face cachée. La puce doit rester en contact avec le terminal.

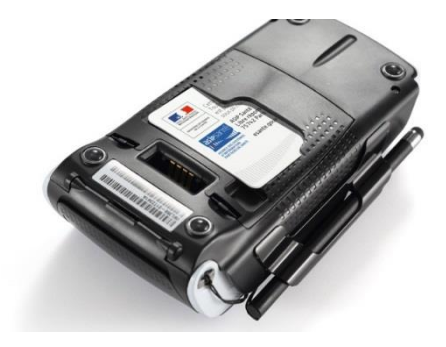

#### Fente frontale

Dédiée à la lecture des cartes Vitale et des cartes bancaires. Les cartes doivent être insérées horizontalement, puce vers le haut.

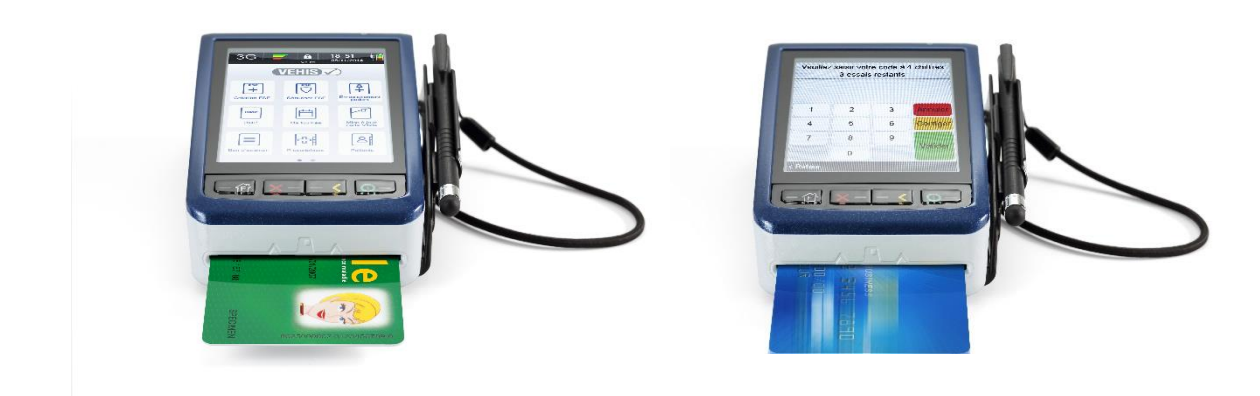

# 2 Première utilisation – Initialisation de VEHIS

Avant toute utilisation, il est recommandé d'effectuer une charge complète de la batterie.

### 2\_1 Démarrage rapide

La notice de « Démarrage rapide » est présente dans la boîte.

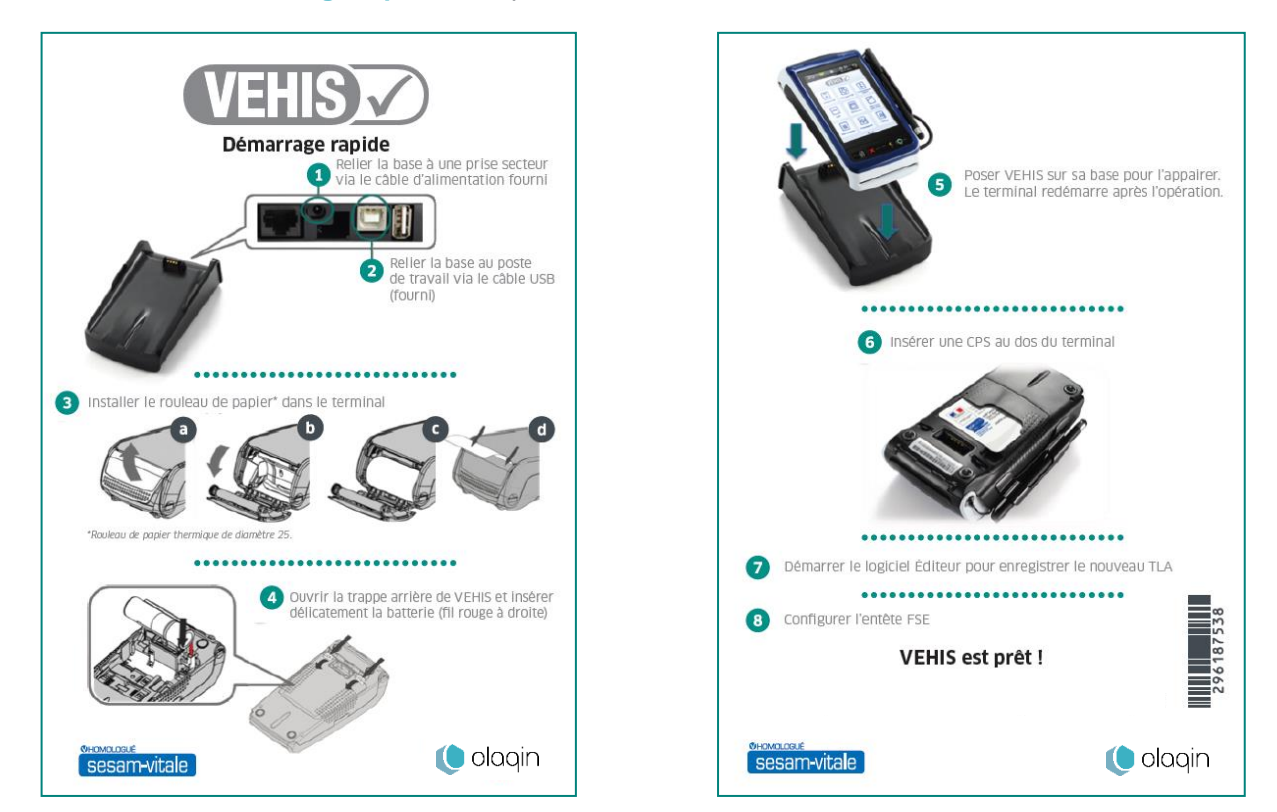

## 2\_2 Insertion CPS

### 2\_2\_1 Sans CPS insérée

Dans le cas où aucune carte CPS n'est insérée et que VEHIS est allumé, seules les icônes ci-dessous sont accessibles :

- « Réglages » permettant l'accès aux paramètres du terminal et de ses applications
- VEHIS » permettant d'arrêter ou de mettre en veille le terminal

VEHIS demande l'insertion de la CPS au dos du terminal.

### 2\_2\_2 Avec CPS insérée

Après l'identification du professionnel de Santé via la saisie du code porteur de sa CPS, un certain nombre d'éléments est paramétrable. Ils varient selon la CPS insérée dans le terminal.

Au-delà des informations disponibles dans ces menus, l'ensemble des paramétrages disponibles (facultatifs) facilitent la création et la sécurisation des FSE.

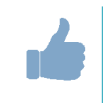

**ASTUCE** : Les éléments enregistrés sont liés à la CPS. Une autre CPS pourra gérer ses propres paramétrages.

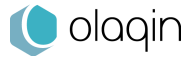

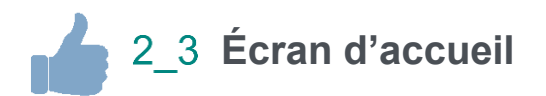

VEHIS est un terminal multi applicatif qui offre de nombreuses fonctionnalités. La page d'accueil présente un ensemble d'icônes permettant l'accès aux fonctionnalités du terminal.

Si plus de 9 applications sont actives sur le terminal, il suffit de faire glisser légèrement l'écran pour accéder au reste des applications.

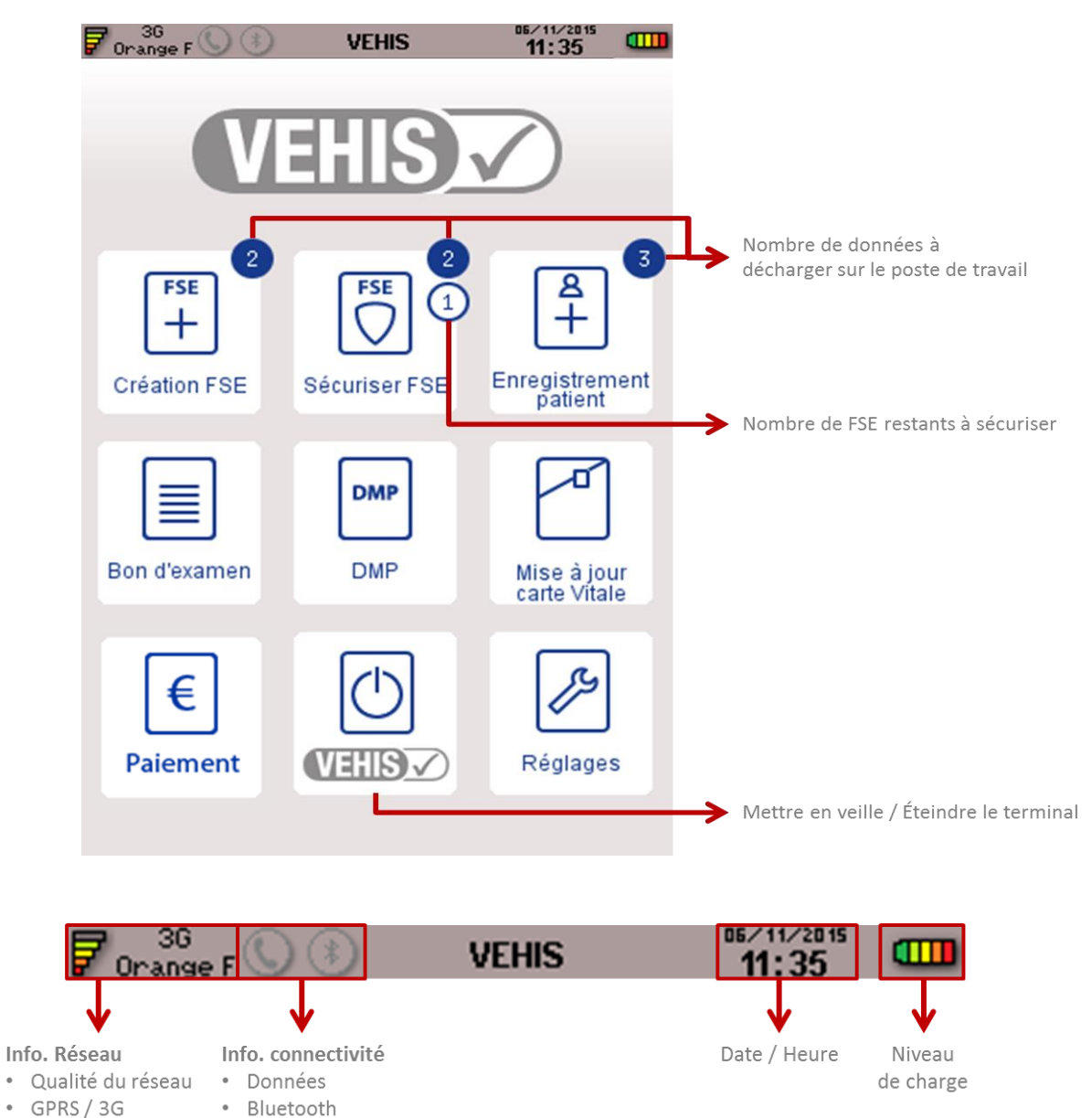

- Opérateur

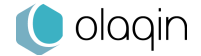

### 2\_4 Mode connecté (relié au PC en USB)

L'initialisation de VEHIS est très simple :

- ✓ Insérer la CPS au dos du terminal
- Valider les informations de la CPS
- Paramétrer l'entête FSE
- Connecter la base au poste de travail avec le câble USB (vérifier que la base est branchée via le câble d'alimentation secteur)
- ✓ Repositionner le terminal sur sa base

L'identification du terminal se fait avec le logiciel santé du poste de travail (se référer pour cela à la notice dudit logiciel). Celle-ci entraînera l'activation du mode nomade dans le lecteur.

### 2\_5 Mode nomade

Une fois l'identification du terminal réalisée, les fonctionnalités liées au TLA du terminal sont opérationnelles. Avant de commencer la création d'une Feuille de Soin Électronique (FSE) en visite, il est nécessaire d'insérer une CPS :

 Allumer le lecteur en appuyant sur la touche clavier terminal

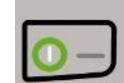

puis insérer la CPS au dos du

Saisir le code porteur

Attention : Au bout de trois saisies erronées consécutives la CPS est bloquée.

Mémoriser le code porteur pendant 4 heures (facultatif)

| Veuillez | saisir votr<br>3 essais | e code à<br>restants | 4 chiffres |
|----------|-------------------------|----------------------|------------|
| 1        | 2                       | 3                    | Annuler    |
| 4        | 5                       | 6                    | Corriger   |
| 7        | 8                       | 9                    | Validas    |
|          | 0                       |                      | Valider    |
| Abandon  |                         |                      |            |

Les applications actives de l'écran d'accueil de VEHIS sont désormais accessibles.

Dans le cas où la CPS est déjà enregistrée au démarrage du terminal, un message apparaît signalant : **Voulez-vous changer la situation ?** 

Cette étape, demandée par le référentiel SESAM-Vitale, permet de modifier la situation de facturation en cours (si la CPS contient plusieurs situations de facturation). Ce message disparaît automatiquement si aucune action n'est effectuée par l'utilisateur.

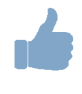

**ASTUCE** : Pour éviter l'affichage systématique de ce message, il est possible de paramétrer cela dans le menu « Réglages > Paramètre du terminal > Affichage > Temps d'affichage ».

### 2\_6 Les services connectés

VEHIS est équipé d'une carte SIM 3G fournie avec le terminal. A l'activation initiale, le service permettant l'acceptation de paiements par carte bancaire pendant 12 mois est disponible. Sans reconduction d'une offre de service, les fonctionnalités EI96 et TLA restent opérationnelles.

NB : L'ouverture d'un « contrat commerçant » auprès de la banque reste à la charge de l'utilisateur.

L'utilisateur a la possibilité de souscrire à 2 offres de services :

#### ✓ Pack BASIC

- o Fonctionnalités SESAM-Vitale / EI96 et TLA
- o Connectivité 3G
- o Maintien en Condition Opérationnelle Logiciels
- o Service acceptation de paiements par carte bancaire

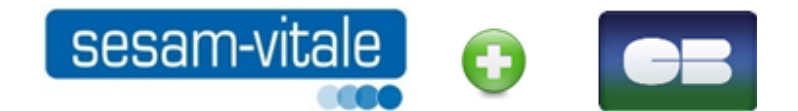

#### ✓ Pack PLUS

- o Fonctionnalités SESAM-Vitale / EI96 et TLA
- Connectivité 3G
- Maintien en Condition Opérationnelle Logiciels
- Service acceptation de paiements par carte bancaire
- Service de Mise à Jour des cartes Vitale

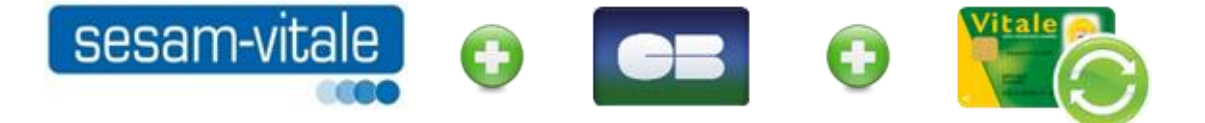

La souscription aux packs Services se fait auprès du revendeur de la solution VEHIS qui a toutes les informations.

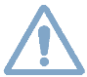

Attention : Seules les cartes SIM fournies avec le terminal sont fonctionnelles.

La carte SIM fournie avec le terminal est une carte multi-opérateur. Elle permet de proposer le meilleur réseau en permanence à l'utilisateur.

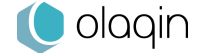

# 3 Paramétrage du terminal

#### Sélectionner l'icône Réglages puis Paramètres du terminal.

Accès à l'ensemble des menus permettant de consulter et régler différents paramètres du terminal.

### 3\_1 Services

Affiche les informations liées au Pack Service sur le terminal, notamment la durée des droits.

✓ Bouton activation (uniquement lors de la première mise en route)

Permet de lancer manuellement une connexion 3G entre le terminal et les serveurs afin de permettre au terminal de se mettre à jour de ses droits liés au Pack Service sur le terminal, notamment la durée des droits lors du premier démarrage de VEHIS.

 Appel serveur
 Permet de lancer manuellement une connexion 3G entre le terminal et les serveurs afin de permettre au terminal de se mettre à jour avec les dernières mises à jour disponibles.

 Reprise terminal Permet d'effacer les données du terminal. Cette manipulation est vivement déconseillée sans l'accompagnement du professionnel de Santé par son revendeur.

### 3\_2 Appairage base

L'appairage entre le terminal et sa base se fait de façon automatique. Si cet appairage ne s'est pas effectué correctement, ce menu permet de déclencher manuellement l'opération.

Le terminal et sa base sont dotés d'une connectivité Bluetooth leur permettant de communiquer. Si la base est reliée en Ethernet dans un contexte d'un usage en cabinet notamment, alors le terminal accède aux services connectés (service acceptation CB, Mise à jour de carte Vitale...) via l'Ethernet.

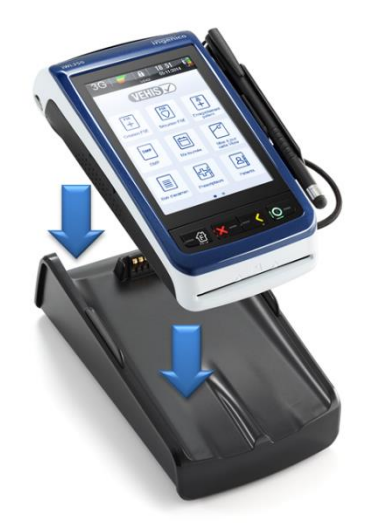

### 3\_3 Date et heure

Ce paramétrage est demandé à l'initialisation du terminal. Si besoin, ce menu permet un réglage manuel de la date et de l'heure du terminal.

### 3\_4 Configuration réseau

Menu de paramétrage spécifique dont l'accès est contrôlé par un code. Ce menu est réservé aux équipes support / assistance / maintenance.

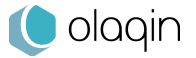

### 3\_5 Affichage

Gestion des temps d'affichage et de la mise en veille du terminal.

#### Temps d'affichage

Différents messages s'affichent sur le terminal et disparaissent automatiquement lors de son utilisation. L'utilisateur peut paramétrer l'affichage ou non des messages ainsi que leur temps d'affichage à l'écran.

#### • Changement de situation

Oui / Non – Temps d'affichage (si oui : valeur entre 1 et 99 secondes).

**ASTUCE** : Ce message est particulièrement utile dans le cas d'une CPS avec plusieurs situations de facturation. L'affichage de ce message (activé par défaut) peut être désactivé par l'utilisateur.

 Écrans information
 Temps d'affichage des fenêtres proposant les messages d'information (Valeur entre 1 et 19 secondes)
 Autres écrans
 Temps d'affichage de tous les écrans excepté l'écran d'accueil (Valeur entre 20 et 600 secondes)

### ✓ Mise en veille

Le terminal, selon son utilisation peut se mettre en veille, verrouiller l'écran ou passer en mode économie d'énergie. L'utilisateur peut paramétrer la durée d'affichage des écrans avant le passage en veille.

- Écran d'accueil
- Applications
- o Verrouillage écran
- Mise en veille sur base
- Économiseur d'écran

### 3\_6 Menu TELIUM

Menu de paramétrage spécifique dont l'accès est contrôlé par un code. Ce menu est réservé aux équipes support / assistance / maintenance.

### 3\_7 Version

Menu qui permet l'affichage des identifiants de version de l'ensemble des applications disponibles sur le terminal. Le bouton « Imprimer » permet à l'utilisateur d'imprimer un ticket avec l'ensemble des informations.

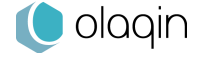

# 4 Paramétrage du TLA

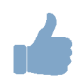

#### Sélectionner l'icône Réglages puis TLA.

### 4\_1 Associations d'actes

Cette fonctionnalité permet aux professionnels de Santé d'enregistrer des « Associations d'actes ». Ils peuvent être considérés comme des actes favoris.

#### Avantages

Création FSE optimisée

Sélection des actes à facturer en 1 clic.

- Identification simplifiée
   Les « Associations d'actes » peuvent être renommées afin d'être plus lisibles dans la liste du choix des actes.
- Affichage ergonomique
   Les « Associations d'actes » sont affichées en haut de la liste des actes lors de la création d'une FSE.

#### Comment faire ?

- Appuyer sur la touche « + »
   VEHIS affiche un message d'information réglementaire. Le professionnel de Santé doit s'assurer que les « Associations d'actes » qu'il souhaite créer sont compatibles avec la réglementation en vigueur.
- Renseigner les caractéristiques de l'acte en saisissant les détails : coefficient, majoration, dépassement, montant et quantité
- ✓ Ajouter « Acte », « IK » ou « IFD » selon le besoin
- ✓ Nommer le nouvel acte
- Valider

#### Pratique

Toute nouvelle « Association d'actes » est accessible directement et en un seul clic lors de la création d'une FSE. Les « Associations d'actes » apparaissent automatiquement en haut de la liste des actes disponibles pour la création d'une FSE.

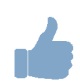

**ASTUCE** : A la fin de la création d'une FSE, l'utilisateur peut cliquer sur « Enregistrer l'association d'actes » cela permet d'enregistrer les actes qui viennent d'être saisis pour la FSE afin de ne plus avoir à refaire la manipulation ultérieurement.

### 4\_2 Actes Réglementaires

Ce menu est dédié au paramétrage des actes NGAP. Il permet à l'utilisateur de :

- Créer un nouvel acte NGAP
- Consulter et modifier les caractéristiques des actes existants
- Supprimer un acte
- Accéder aux Tables réglementaires

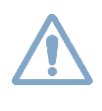

**Attention** : Les modifications concernant les actes et les tarifs associés sont sous la responsabilité de l'utilisateur. Ces modifications doivent être conformes à la réglementation et aux exigences de l'Assurance Maladie. En cas de non-respect de la réglementation, l'utilisateur s'expose à un rejet de ses FSE.

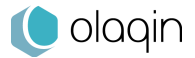

#### • Nouveaux actes

Permet d'ajouter un acte qui n'existait pas au moment de l'homologation SESAM-Vitale du terminal (30 nouveaux actes possibles).

- ✓ Saisir le Code de l'acte
- Compléter les détails de l'acte : ancien tarif, date pivot, nouveau tarif, coefficient, taux et taux CRPCEN
- ✓ Valider

### Modifier un acte

Permet d'éditer les actes réglementés d'ores et déjà enregistrés sur VEHIS.

- Sélectionner l'acte à paramétrer dans la liste affichée
- Modifier les valeurs : tarif avant date pivot, date pivot de changement de tarif, nouveau tarif après la date pivot (permet de prévoir des augmentations de tarif), coefficient, taux et taux CRPCEN
- ✓ Valider

#### • Supprimer un acte

Seuls les actes qui ont été créés manuellement par l'utilisateur peuvent être supprimés. Ils sont rapidement identifiables grâce à l'icône « Corbeille ». Le clic sur cette icône permet de supprimer de façon définitive un acte.

#### • Tables réglementaires

Menu de paramétrage spécifique dont l'accès est contrôlé par un code. Ce menu est réservé aux équipes support / assistance / maintenance.

### 4\_3 Indemnités / Majorations

Affiche les informations concernant les indemnités et majorations. Permet le paramétrage de ces éléments par le professionnel de Santé.

### • Modifier une indemnité

Permet de paramétrer les indemnités de déplacement disponibles.

- Sélectionner l'indemnité : IFA Indemnité forfaitaire de déplacement, IK Indemnité kilométrique, IKM Indemnité kilométrique montagne ou IKS Indemnité kilométrique à pied, à ski...
- Modifier les lignes en changeant les valeurs : ancien tarif, date pivot, nouveau tarif, taux et taux CRPCEN
- ✓ Valider

### Modifier une majoration

Permet de paramétrer les majorations disponibles

- ✓ Sélectionner le type de majoration : Nuit, Férié ou Urgence
  - Modifier les lignes en changeant les valeurs : ancien tarif, date pivot et nouveau tarif
- Valider

### 4\_4 Consulter les données

L'utilisateur peut consulter via ce menu l'ensemble des données enregistrées dans son TLA.

#### • Patients

99 enregistrements possibles

Affiche la liste des patients qui ont leurs données enregistrées dans le TLA.

L'utilisateur peut consulter les données ou supprimer les données relatives au patient. La présence de la carte Vitale du patient n'est pas nécessaire pour supprimer ses données du terminal.

#### • Prescripteurs

#### 1.000 enregistrements possibles

Affiche la liste des prescripteurs enregistrés sur le terminal. L'utilisateur a la possibilité de consulter, modifier et supprimer les informations relatives à un prescripteur.

• Mutuelles

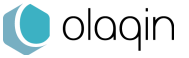

500 enregistrements possibles

Affiche la liste des mutuelles enregistrées sur le terminal. L'utilisateur a la possibilité de consulter, modifier et supprimer les informations relatives à une mutuelle.

• Trajets 50 enregistrements possibles

Affiche la liste des trajets enregistrés sur le terminal. L'utilisateur a la possibilité de consulter, modifier et supprimer les informations relatives à un trajet.

- FSE PC <u>99 enregistrements possibles</u> Affiche la liste des FSE chargées depuis le poste de travail sur le terminal.
- DRE PC <u>99 enregistrements possibles</u> Affiche la liste des DRE chargées depuis le poste de travail sur le terminal.
- FSE TLA
  - 99 enregistrements possibles

Affiche la liste des FSE qui ont été créées avec le terminal. L'utilisateur a la possibilité de consulter, réimprimer une quittance liée à une FSE ou supprimer une FSE.

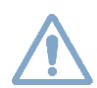

**Attention** : Pour supprimer une quittance (FSE) la carte Vitale ayant été utilisée pour créer la quittance doit obligatoirement être présente.

### 4\_4\_1 Créer une liste de « Prescripteurs »

L'utilisateur peut créer un ou plusieurs « Prescripteurs » et enrichir la liste de 2 façons :

- Création FSE
   Lors de la création d'une FSE, si le prescripteur n'est pas encore renseigné
- Réglages / TLA / Consulter les données / Prescripteurs Lors de la consultation des données du TLA.

Créer un nouveau prescripteur avec seulement 4 informations :

- Numéro FINESS \*
- Nom
- Prénom
- Code spécialité
- « 00 » par défaut

Pour aider l'utilisateur à sélectionner une spécialité spécifique, un menu contextuel s'affiche. \* *Information obligatoire* 

### 4\_4\_2 Créer une liste de « Médecins Orienteurs »

L'utilisateur peut créer un ou plusieurs « Médecins Orienteurs » et enrichir la liste de 2 façons :

- Création FSE
  - Lors de la création d'une FSE, si le médecin orienteur n'est pas encore renseigné
- Réglages / TLA / Consulter les données / Médecins Orienteurs Lors de la consultation des données du TLA.

Créer un nouveau médecin orienteur avec seulement 2 informations :

- Nom
- Prénom

### 4\_4\_3 Créer une liste de « Mutuelles »

L'utilisateur peut créer une ou plusieurs « Mutuelles » et enrichir la liste de 2 façons :

- Création FSE
- Lors de la création d'une FSE, si la mutuelle n'est pas encore renseignée
- Réglages / TLA / Consulter les données / Mutuelle Lors de la consultation des données du TLA.

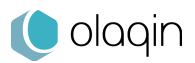

Créer une nouvelle mutuelle avec seulement 3 informations :

- Numéro de la mutuelle
- Gestion unique ou Gestion séparée
- Nom de la mutuelle

### 4\_4\_4 Créer une liste de « Trajets »

L'utilisateur peut créer un ou plusieurs « Trajets » et enrichir la liste de 2 façons :

- Création FSE
- Lors de la création d'une FSE, si le trajet n'est pas encore renseigné
- Réglages / TLA / Consulter les données / Trajet Lors de la consultation des données du TLA.

Créer un nouveau trajet avec seulement 3 informations :

- Type IK
- Nombre
- Nom du trajet

### 4\_5 **Paramètres application**

L'utilisateur peut consulter, modifier ou supprimer un certain nombre d'éléments qui sont liés à l'application TLA.

### 4\_5\_1 Entête FSE

L'entête FSE du lecteur est modifiable si aucune FSE créée en visite n'est enregistrée dans le lecteur et doit être différente de 000. Il est conseillé, au démarrage, de paramétrer l'entête FSE par l'identification du lecteur en mode connecté.

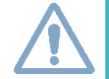

**Attention** : Toute modification de l'entête FSE doit obligatoirement être suivie d'une nouvelle identification du lecteur.

### 4\_5\_2 CPS enregistrées

Le terminal a la capacité d'enregistrer jusqu'à 12 CPS.

Ce menu permet à l'utilisateur de consulter et supprimer les CPS d'ores et déjà enregistrées sur le terminal. La suppression d'une CPS dans le lecteur entraîne irrémédiablement la suppression de tout le paramétrage spécifique de cette dernière. Une CPS ne peut être supprimée que lorsque plus aucune donnée (FSE, données patients, etc...) liée à cette dernière n'est présente dans le terminal.

### 4\_5\_3 Choix des actes affichés

Permet de sélectionner les actes affichés lors de la création d'une FSE.

- A gauche sont indiqués les actes compatibles avec la spécialité de la CPS insérée.
  - Sélectionner les actes à afficher en les cochant dans la colonne de droite
  - Valider

Il est possible de réinitialiser l'affichage des actes en cliquant sur le bouton en bas de la liste déroulante.

### 4\_5\_4 Maintenance

Menu de paramétrage spécifique dont l'accès est contrôlé par un code. Ce menu est réservé aux équipes support / assistance / maintenance.

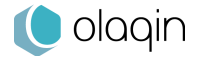

### 4\_6 Paramètres CPS

L'utilisateur peut consulter, modifier ou supprimer un certain nombre d'éléments qui sont liés à la CPS présente dans le terminal et aux paramétrages qui lui sont attribués.

### 4\_6\_1 Information CPS

Affiche l'ensemble des informations concernant la CPS présente dans le terminal : Titulaire, données de facturation, type de carte.

### 4\_6\_2 Paramétrer remplaçant

#### (non disponible pour certaines CPS)

Permet à l'utilisateur d'activer cette fonction et de renseigner le numéro identifiant de son remplaçant.

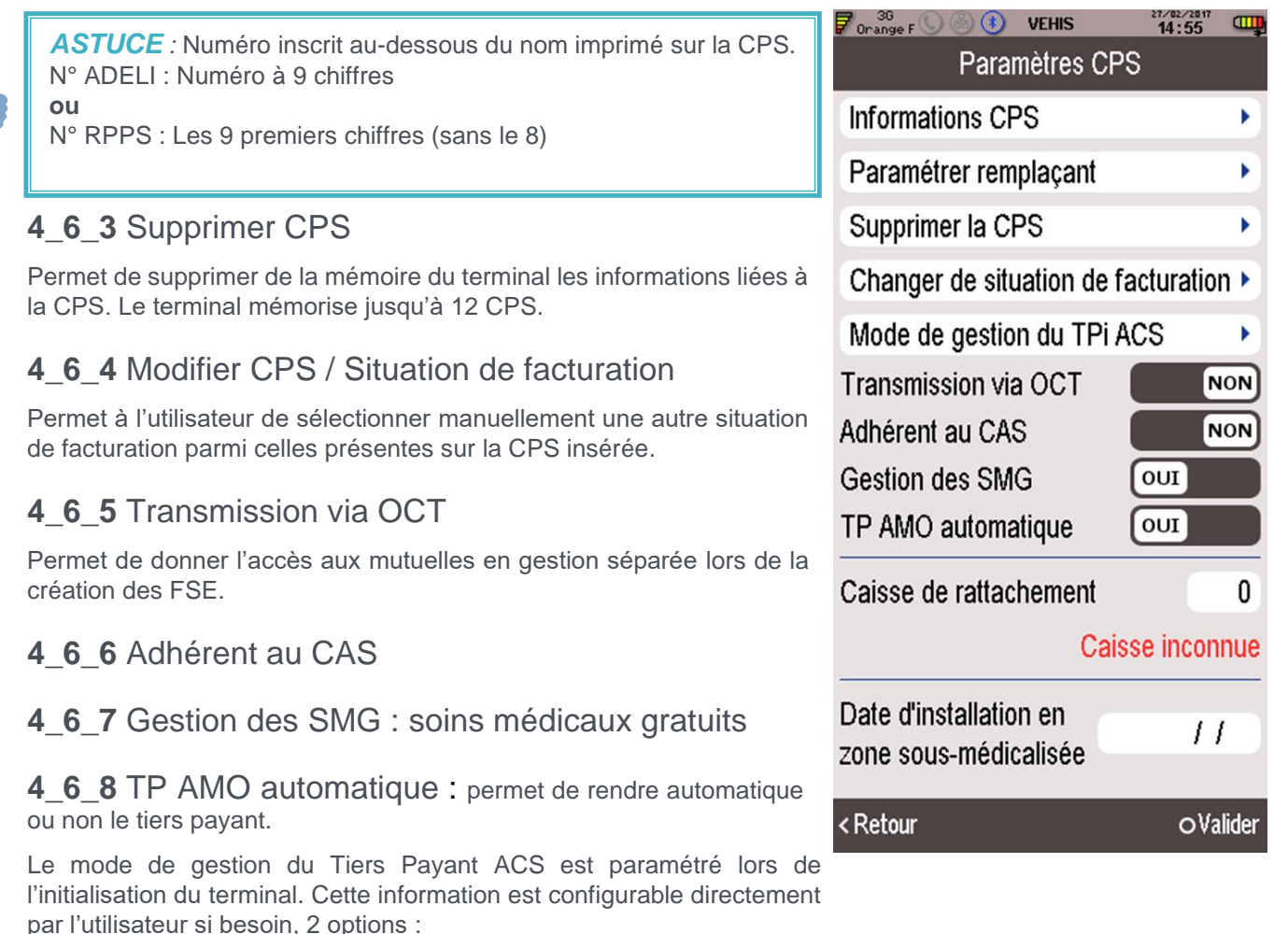

- Paiement coordonné par l'AMO
- Procédure standard SESAM-Vitale

### 4\_6\_9 Caisse de rattachement

### 4\_6\_10 Date d'installation en zone sous-médicalisée

#### (non disponible pour certaines CPS)

Permet de renseigner la date d'installation en zone sous-médicalisée.

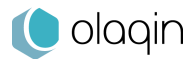

### 4\_7 Version

Affiche les informations suivantes :

- Nombre de CPS enregistrées
   Mémoire disponible
   Version applicative présente sur le terminal

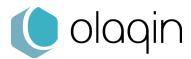

# 5 Création d'une FSE en visite

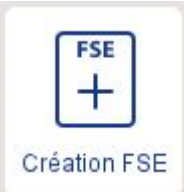

Sélectionner l'icône Création FSE.

• Insérer la carte Vitale

Le terminal effectue en quelques secondes l'authentification de la CPS et la lecture de la carte Vitale.

• Saisir le code porteur de la CPS (auparavant introduite au dos du terminal)

Le contrôle de la CPS est demandé par le terminal si celui-ci est resté inactif pendant un temps défini. L'utilisateur a la possibilité s'il le souhaite, de mémoriser son code porteur sur VEHIS pour une durée de 4 heures.

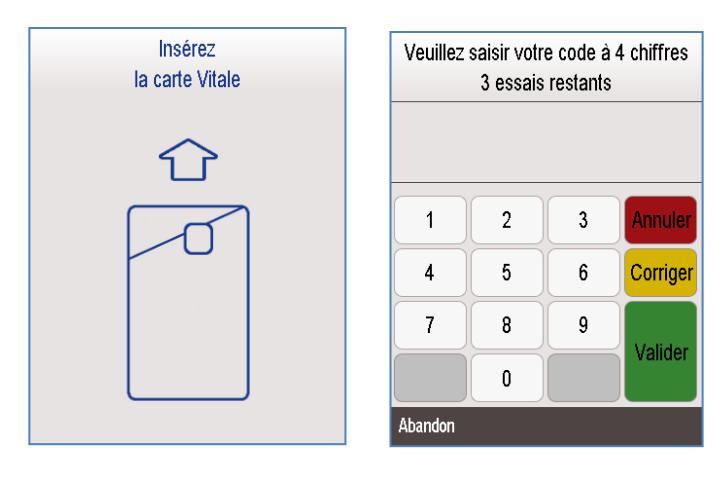

#### Sélectionner le bénéficiaire

VEHIS affiche la date de dernière mise à jour de la carte Vitale ainsi que le ou les bénéficiaires présents sur la carte Vitale.

- La sélection du bénéficiaire permet de débuter l'édition de la FSE
- Le bouton « Info » donne accès aux données personnelles du bénéficiaire en mode lecture uniquement. Elles sont répertoriées comme suit : données de l'assuré, données du patient, droits AMO, code couverture, médecin traitant, mutuelle et adresse assuré
- Le bouton « Calendrier » (dans le bandeau du bas) permet à l'utilisateur de modifier la date des soins si besoin.

| Bénéficiaire                                        |    |  |  |  |  |
|-----------------------------------------------------|----|--|--|--|--|
| Carte mise à jour le 05/04/12                       |    |  |  |  |  |
| NATHALIE<br>DESMAUX<br>Né(e) le 15/06/1955 - 60 ans | j) |  |  |  |  |
| PAUL<br>DESMAUX<br>Né(e) le 01/01/1998 - 17 ans     | j  |  |  |  |  |
| Data                                                |    |  |  |  |  |
| < Retour Date<br>des soins                          |    |  |  |  |  |

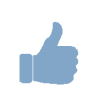

**ASTUCE** : Si un contrat de services est activé sur VEHIS, la mise à jour de la carte Vitale peut être effectuée avant de débuter la création de la FSE.

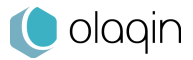

Saisir la date de prescription (non disponible pour certaines CPS)
 Saisir une date de prescription dans le champ prévu à cet effet.
 NB : L'icône « Calendrier » en bas de l'écran permet d'afficher un pavé numérique pour saisir la date.

| Presci                      | Date de la prescription |            |   | Dat | le de la prescriptio | n       |          |  |
|-----------------------------|-------------------------|------------|---|-----|----------------------|---------|----------|--|
| Date                        |                         |            |   |     |                      |         |          |  |
| Prescripteur                | <u>ا</u>                | 24/03/2015 |   |     |                      |         |          |  |
| Entente                     | Aucuna                  |            |   |     | Mar.                 | 24 mars | 2015     |  |
| préalable                   | Aucune                  | 1          | 2 | 3   | Annuler              |         |          |  |
| Date d'entente<br>préalable |                         | 4          | 5 | 6   | Corriger             |         |          |  |
|                             |                         | 7          | 8 | 9   | Validar              |         |          |  |
|                             |                         |            | 0 |     | Valluei              |         |          |  |
| < Retour                    | oValider                | <b></b>    |   |     | imesAnnuler          | <u></u> | oValider |  |

Sélectionner le Prescripteur (non disponible pour certaines CPS)
 Sélectionner un prescripteur parmi la liste existante. La barre de recherche permet une sélection plus rapide si un grand nombre de prescripteurs est enregistré.

| Prescripteurs Q                                                                                                    | +          | Ajouter un prescripteur |  |          | Spécialités Q                                  |   |
|----------------------------------------------------------------------------------------------------|------------|-------------------------|--|----------|------------------------------------------------|---|
| DUROY Georges                                                                                                    | (j)        | Numéro FINESS           |  |          | 00 - Inconnue                                  | • |
| GRANDET Alice                                                                                                    | <u>(</u> ) | Nom                     |  |          | 01 - Médecine générale                         | • |
| LANTIER Etienne                                                                                                    | (i)        | Prénom                  |  |          | 02 - Anesthésie Réanimation                    | • |
| LEPIC François                                                                                                    | (i)        | Spécialité              |  | 00       | 03 - Cardiologie                               | ► |
| VALJEAN Jean                                                                                                    | (j)        |                         |  |          | 04 - Chirurgie générale                        | • |
| WARD Burt                                                                                                    | (j)        |                         |  |          | 05 - Dermato-Vénérologie                       | • |
| WEST Adam                                                                                                    | (j)        |                         |  |          | 06 - Radiologie                                | ► |
|                                                                                                    |            |                         |  |          | 07 - Gynécologie-Obstétrique                   |   |
|                                                                                                    |            |                         |  |          | 08 - Gastro-Entéro-Hépatologie                 |   |
| <retour +<="" td="" 🗰=""><td></td><td>&lt; Retour</td><td></td><td>oValider</td><td><retour +<="" iiii="" td=""><td></td></retour></td></retour> |            | < Retour                |  | oValider | <retour +<="" iiii="" td=""><td></td></retour> |   |

S'il s'agit d'un nouveau prescripteur, il est possible de le créer avec le bouton « + » en renseignant les informations suivantes :

- ✓ Numéro FINESS ou ADELI
- ✓ Nom
- Prénom
- Spécialité (si nécessaire)

Chaque prescripteur est sauvegardé et ajouté à la liste existante. La liste des prescripteurs s'enrichit au fur et à mesure des saisies. Une fois le prescripteur sélectionné, les informations sont affichées sur l'écran « Prescription ».

| Prescripteur             | •        |
|--------------------------|----------|
| 994917045-DUROY          | Georges  |
| 01 - Médecine généra     | ale      |
| Entente<br>préalable     | Aucune 🗸 |
| Date d'entente préalable | 11       |

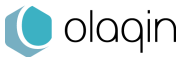

Renseigner les données de l'Entente préalable (non disponible pour les CPS Prescripteurs)
 Par défaut le champ « Aucune » est activé. La liste des ententes préalables est disponible en
 appuyant sur ce même champ :

Aucune - Réponse favorable - Notion d'urgence ou Pas de réponse.

Le choix d'une entente préalable permet ensuite de renseigner la date.

| Prescription      |                          |            |  |
|-------------------|--------------------------|------------|--|
| Dat               | е                        | 24/03/2015 |  |
| Pn                | (9) Aucune               | Þ          |  |
| 997               | (4) Réponse fav          | /orable    |  |
| Ent               | Ent (5) Notion d'urgence |            |  |
| pré               | (0) Pas de répo          | nse        |  |
| Dat               |                          |            |  |
| pres              |                          |            |  |
| × Annuler         |                          |            |  |
| < Retour OValider |                          |            |  |

Nature de la prise en charge

| Prise en charge                  |                     | Prise en charge        |          | Prise en            | i charge |
|----------------------------------|---------------------|------------------------|----------|---------------------|----------|
| Maladie                          | •                   | Accident de travail    |          | Maladie             | •        |
| Conforme ALD                     |                     | Célection AT           |          | Accident de travail | -        |
| Exonération                      | Pas d'exonération - | Organisme              |          | Maternité           |          |
| Accident causé<br>par un tiers ? |                     | Date                   |          | Date maternité      |          |
| Date accident                    |                     | Numéro                 |          |                     |          |
| Accident de trava                | il 👻                | Support<br>acquisition |          |                     |          |
| Waternite                        | •                   | Maternité              |          |                     |          |
| < Retour                         | ⊙Valider            | < Retour               | ⊙Valider | < Retour            | ⊙Valider |

✓ Maladie (proposée en premier, par défaut)

Les différentes données liées à cette prise en charge et au bénéficiaire sélectionné sont affichées :

- Conforme ALD (Affection Longue Durée)
- o Exonération
- o Accident causé par un tiers

Une ALD est présente sur la carte Vitale : « **Conforme ALD** » est accessible. Le patient présente une nouvelle attestation ALD : « **Exonération** »

- o Soins exonérés
- o ALD sur attestation
- Prévention exonérée
- o Maternité expirée
- o Pas d'exonération

S'il s'agit d'un « Accident causé par un Tiers », renseigner la date de l'accident.

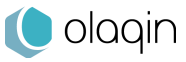

#### 🖌 Accident du Travail

« Sélection AT » pour choisir l'organisme gestionnaire dans la liste affichée faisant partie des données en carte.

Créer un nouvel organisme avec « **Nouvel AT** » et renseigner les lignes en fonction des données disponibles sur le feuillet de l'Arrêt de Travail.

#### ✓ Maternité

Saisir la date d'accouchement, la date présumée de grossesse ou bien la date d'adoption.

#### • **Renseigner le parcours de soins** (non disponible pour certaines CPS)

« **Médecin traitant** » est la donnée par défaut pour renseigner le parcours de soins. L'utilisateur peut choisir de modifier cette information avec :

- Médecin traitant (information par défaut)
- Soins dispensés en urgence
- Nouveau médecin traitant
- Médecin traitant de substitution
  - Hors résidence
    - Sélectionner si le médecin traitant est déclaré
      - Oui / Non / Ne sait pas
- Orienté par médecin traitant
  - o Sélectionner le médecin orienteur parmi la liste existante
  - o Créer un nouveau médecin orienteur
- Orienté par un autre médecin
- Non-respect du parcours
  - Sélectionner si le médecin traitant est déclaré Oui / Non / Ne sait pas
- Renseigner le type de règlement

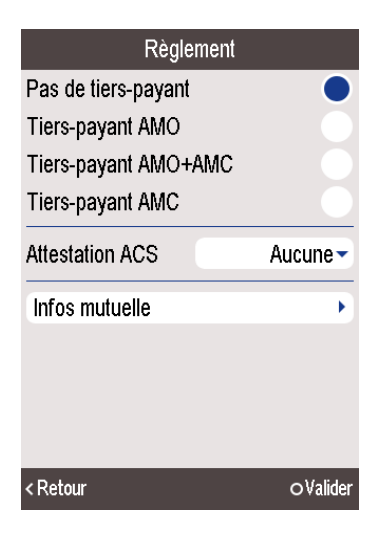

« Pas de tiers-payant » est sélectionné par défaut, plusieurs choix sont disponibles :

- Tiers-payant sur la part obligatoire (Tiers-payant AMO)
- ✓ Tiers-payant sur la part obligatoire et complémentaire (Tiers-payant AMO+AMC)
- Tiers-payant sur la part complémentaire uniquement (Tiers-payant AMC).

Si une « AMC » est sélectionnée dans le cadre du règlement des soins, l'utilisateur doit renseigner des informations complémentaires :

- Mutuelle en carte avec droits ouverts
- Mutuelle en carte avec droits fermés
- Pas de mutuelle en carte

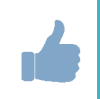

**ASTUCE** : Les informations de la mutuelle du patient sont consultables si elles sont présentes dans la carte Vitale en appuyant sur le bouton « Infos mutuelle ».

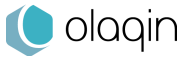

• Saisir les actes effectués

VEHIS affiche l'ensemble des « Actes réglementés » et « Actes favoris ». Chaque acte est paramétrable :

- **Coefficient** Minimum autorisé par défaut
- Majoration « Aucune » par défaut Majorations disponibles : Nuit - Dimanche/Férié ou Urgence
- Dépassement « Aucun » par défaut
   Dépassements disponibles : DE DN Gratuit ou Non remboursable
- Montant Correspond au montant de l'acte facturé
   Il est mis à jour selon les paramètres sélectionnés (coefficient, majoration, dépassement).
- ✓ Taux de prise en charge
- ✓ Quantité 1 par défaut
  - Indique le nombre d'actes identiques à facturer
- Remboursement Permet de modifier (par forçage) le montant du remboursement effectué par l'assurance obligatoire et complémentaire.
- ✓ Forçage taux Permet de modifier le taux
- Prévention commune AMO/AMC « Non » par défaut Si « Oui », renseigner le champ « Qualifiant ».

L'utilisateur peut ajouter autant d'actes que nécessaire. L'affichage du récapitulatif se fait au fur et à mesure des saisies en haut de l'écran.

| Actes Q       | + |
|---------------|---|
| Injection IV  | • |
| Pansement VAC | • |
| Perfusion     | • |
| Prise de sang | • |
| Vaccin grippe | • |
| AAZ           | • |
| AIS           | • |
| AMI           | • |
| DI            | • |
| < Retour      |   |

| Actes NGAP | Q         | +              |
|------------|-----------|----------------|
| NGAP CCAM  |           |                |
| С          |           | (              |
| CRD        |           | $(\mathbf{i})$ |
| CRM        |           | (              |
| CRN        |           | $(\mathbf{i})$ |
| CRS        |           | (j)            |
| CS         |           | (j)            |
| HN         |           | (j)            |
| К          |           | (j)            |
| Va         |           | 0              |
| < Retour   | <b></b> † |                |

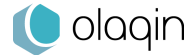

### 5\_1\_1 Actes CCAM :

| Actes CCAM Q        | + |
|---------------------|---|
| NGAP CCAM CODE MOTS | 1 |
| AAGB001             | i |
| AAKA001             | i |
| AALA004             | i |
| AAMP003             | i |
| AAMP173             | i |
| AAMP387             | i |
| AANL001             | i |
| AANL002             | i |
| < Retour            |   |

✓ **Modificateurs** : permettent de valoriser certaines circonstances particulières de réalisation des actes.

Un modificateur est une information qui identifie un critère particulier pour la réalisation d'un acte et/ou sa valorisation. le praticien pourra coder jusqu'à 4 modificateurs parmi la liste des modificateurs compatibles avec l'acte.

à chaque code modificateur correspond une majoration du tarif de base
Les modificateurs prévus en CCAM ne s'appliquent pas aux actes

• Les modificateurs prevus en CCAM ne s'appliquent pas aux actes restant en NGAP,

De même les majorations NGAP ne sont pas applicables en CCAM.

### URGENCE Nuit D JF

- Nuit (20 h 08 h) **U** pour MG et Pédiatre
- o P de 20 h 00 h
- **S** de 00 h 08 h

(S utilisable par toutes les spécialités pour les actes sous AG ou loco -R)

o D, JF: **F** 

#### • URGENCE au cabinet toute période, pour MG, pédiatre M,

sur liste d'actes, en sus des modificateurs P S F

- Suivant AGE pour certains actes par certaines spécialités
- Pour certains actes de chirurgie et d'anesthésie
- Pour des actes de radiologie

#### ✓ Entente préalable :

- 1. Aucune,
- 2. Réponse favorable
- 3. Notion d'urgence
- 4. Pas de réponse

Code association : Dans le cadre de la tarification, l'association d'actes correspond à la réalisation de plusieurs actes, dans le même temps, pour le même patient, par le même médecin, dans la mesure où il n'existe pas d'incompatibilité entre ces actes.

- Code association 1 : le premier à 10 %
- Code association 2 : Le second à 50 %
- Exceptions dans certains cas : second acte à 75 %le code est 3, second acte à 100% le code est 4, parfois troisième acte possible à 50 % code 2, à 100 % code 4
- Association d'actes la même journée par le même médecin : elle est possible pour raisons médicales ou dans l'intérêt du patient : 100 % : code : 5
- ✓ **Qualificatif** : permet de qualifier l'acte
- **Remboursement exceptionnel :** permet d'activer l'option remboursement exceptionnel.
- Prévention commune AMO / AMC : Si oui l'option du qualifiant du dispositif est remplissable.
- Remboursement : permet de forcer le montant

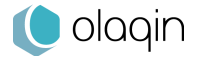

#### **Renseigner les indemnités** •

L'utilisateur peut ajouter une IFD ou une IK. La liste des IK peut être enrichie avec les « Trajets favoris » selon la facturation en cours.

| Trajets Q      | + |
|----------------|---|
| Proche cabinet | • |
| Tournée A      | • |
| Tournée B      | • |
| Tournée C      | • |
| Tournée D      | • |
|                |   |
|                |   |
|                |   |
| < Dotour       | - |
| < Retour       |   |

#### Sécuriser

AIS

La sécurisation de la FSE permet de valider les données renseignées et d'afficher la quittance. La présence de la CPS et de la carte Vitale dans le VEHIS permet de signer la FSE. Elle peut être déchargée sur le poste de travail de l'utilisateur.

NB : Un signal sonore retentit pour avertir l'utilisateur que la FSE est correctement sécurisée.

|                      |           |        | Quitta          |
|----------------------|-----------|--------|-----------------|
|                      |           | Paier  | nent            |
|                      |           | Mont   | ant total       |
|                      |           | Mont   | ant à payer     |
|                      |           | Remt   | oursement       |
|                      |           | Caiss  | e               |
|                      |           | Prise  | en charge       |
| Recapitulatif        |           | Pas o  | le tiers-payant |
| AI2 I                |           | Factu  | ire             |
| Total                | 2,65€     | Factu  | ire n°          |
| Ajouter un acte      | •         | Date   | de facturation  |
| Ajouter un IFD       | •         | Date   | des soins       |
| Ajouter un IK        | •         | Date   | de prescription |
| Informations facture | •         | Actes  | facturés        |
|                      |           | AIS    |                 |
| < Retour             | Sécuriser | Imprim | ler             |

ASTUCE : Depuis l'écran d'affichage de la quittance, l'utilisateur a la possibilité de l'imprimer.

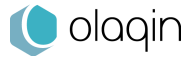

Valider

#### • Mettre à jour les données du patient

A l'issue de la création et de la sécurisation de la FSE, l'utilisateur a la possibilité de mettre à jour les données du patient.

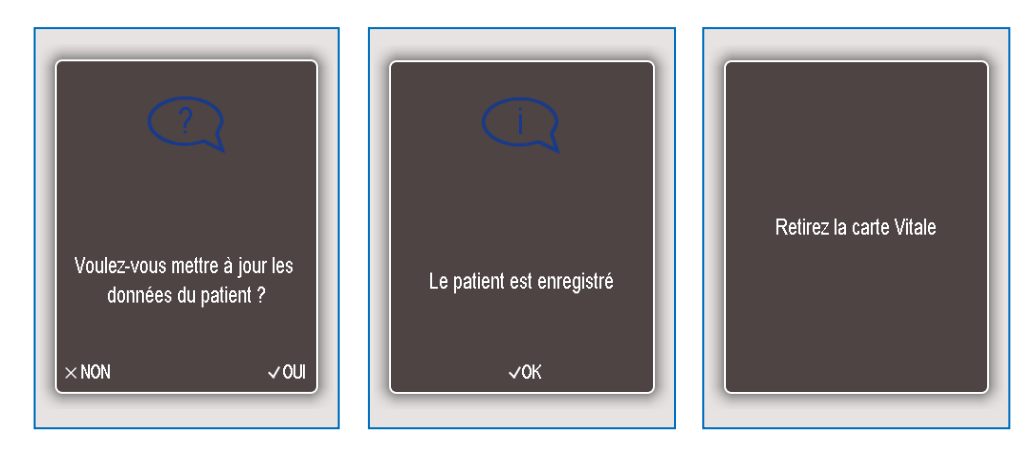

**Attention** : Le retrait de la carte Vitale annule automatiquement la saisie de la FSE en cours tant qu'elle n'est pas sécurisée.

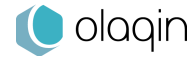

# 6 Sécuriser une facture

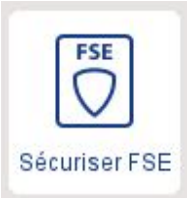

Sélectionner l'icône Sécuriser FSE.

- Insérer la carte Vitale
- Sélectionner le bénéficiaire Si plusieurs factures PC sont enregistrées sur le terminal, elles s'affichent sous forme de liste.
- Sélectionner la ou les factures à sécuriser
   Affichage en priorité des factures pour lesquelles la CPS en cours est la CPS de l'auxiliaire délégué à l'acte prodigué.
- Valider la sécurisation

Dans le cas d'une FSE générée par un auxiliaire non délégué sur l'acte prescrit (remplacement, partage des visites, etc...), la sécurisation de la facture doit se faire en modifiant les paramètres de la nouvelle CPS dans « Réglages » / « TLA » / « Paramètres CPS » / « Modifier la CPS ».

Le processus de sécurisation est ensuite exactement le même que celui décrit ci-dessus.

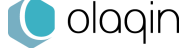

# 7 Enregistrer les données d'un patient

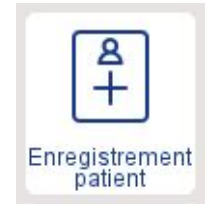

VEHIS permet l'enregistrement des données de la carte Vitale d'un patient.

Sélectionner l'icône Enregistrement patient.

- Insérer la carte Vitale
- Saisir la date de prescription
   La date du jour est proposée par défaut.
   Si la date du jour convient, valider. Sinon, saisir la date souhaitée puis valider.
- Sélectionner le bénéficiaire

La liste des bénéficiaires apparaît à l'écran après lecture de la carte Vitale. La sélection du patient se fait exactement de la même manière que dans le cadre de la réalisation d'une FSE.

- Sélectionner la nature de la prise en charge
   La nature de la prise en charge se sélectionne de la même manière que dans le cadre de la réalisation d'une FSE.
- Enregistrer les données du patient
- Retirer la carte Vitale

L'enregistrement du patient terminé, VEHIS affiche l'écran d'accueil.

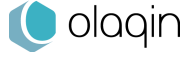

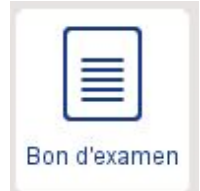

# 8 Afficher et éditer un bon d'examen

Le bon d'examen est utilisé pour accompagner les prélèvements adressés aux laboratoires d'analyses de biologie médicale et aux anatomo-cytopathologistes. Cette fonction permet d'afficher et d'imprimer les informations non mentionnées sur l'ordonnance, nécessaires pour compléter les rubriques d'une FSE, soient :

- L'identifiant de l'assuré et, lorsque ce dernier n'est pas le bénéficiaire des actes ou prestations, de son ayant droit
- Les droits ouverts sur la carte Vitale
- ✓ La mention, s'il y a lieu, du fait que les actes ou prestations sont effectués consécutivement à un accident, et des éléments permettant d'identifier cet accident
- S'il y a lieu, la mention de la disposition législative en vertu de laquelle la participation financière de l'assuré est limitée ou supprimée
- ✓ L'identifiant de l'organisme d'assurance maladie et s'il y a lieu de la mutuelle associée
- ✓ L'adresse physique de l'assuré
- ✓ Données de contexte de facturation (nature d'assurance).

#### Sélectionner l'icône Bon d'examen

#### Saisir la date de prescription

La date du jour est proposée par défaut. Si la date n'est pas celle par défaut, sélectionner la date voulue puis valider.

#### • Sélectionner le bénéficiaire

Après lecture de la carte Vitale, la liste des bénéficiaires apparaît à l'écran. La sélection du patient à enregistrer se fait exactement de la même manière que dans le cadre de la réalisation d'une FSE.

#### • Sélectionner la nature de la prise en charge

La nature de la prise en charge se sélectionne de la même manière que dans le cadre de la réalisation d'une FSE.

### • Saisir des informations complémentaires

L'utilisateur peut saisir les informations complémentaires depuis le VEHIS afin qu'elles soient directement imprimées sur le bon d'examen qui sera par exemple remis au laboratoire.

- Prélèvement
  - o Date / Heure
  - o A jeun : Oui / Non
  - Nombre de tubes
- Patient
  - Numéro de téléphone
  - Poids
- Suivi médical
  - o Dosages hormonaux : Dernières règles / Jour du cycle
  - Dosages de médicaments : Permet de préciser si le patient suit un traitement spécifique (Nom du médicament, date de dernière prise, heure de dernière prise et posologie).
- Imprimer le bon d'examen.

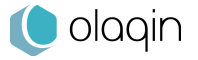

# 9 Application DMP

Créer un accès Web aux patients via l'application DMP de VEHIS.

Choisir le bénéficiaire, puis suivre les indications de VEHIS. Le consentement du patient est primordial. Valider les données du patient (éditer à partir de la carte Vitale). Valider avec le patient ses autorisations concernant ses données.

La connexion avec le serveur DMP permet de créer l'espace DMP du patient et ce en mobilité ou bien au cabinet.

| <sup>36</sup> 0range F () (() (1) (2) (2) (2) (2) (2) (2) (2) (2) (2) (2 | 17 (                                                                 |                                                                          |
|--------------------------------------------------------------------------|----------------------------------------------------------------------|--------------------------------------------------------------------------|
| Créer                                                                    | •                                                                    |                                                                          |
| Gérer les accès                                                          |                                                                      |                                                                          |
| Accès web patient                                                        |                                                                      | 21/02/2017<br>19:25                                                      |
| Canal authentification                                                   | Bénéficiaire                                                         | )                                                                        |
| Accès professionels de santé                                             | NATHALIE                                                             | •                                                                        |
| Informations<br>Informations patient<br>Version                          | DESMAUX<br>Né(e) le 15/06/55<br>PAUL<br>DESMAUX<br>Né(e) le 01/01/98 | Torange F S @ (*) VEHIS 27/02/2017 (************************************ |
| < Retour                                                                 | < Retour                                                             | DESMAUX NATHALIE<br>consent-elle à créer son DMP ?<br>× NON ✓ OUI        |

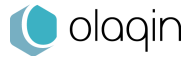

# 10 Application de mise à jour de carte Vitale

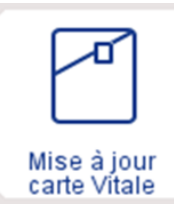

Mettre à jour la carte Vitale des patients à partir de VEHIS via l'application de mise à jour. Insérer la carte Vitale puis suivre les instructions de VEHIS. Consulter également les informations contenues dans la carte Vitale.

| Bénéficiaire                                                                 |          | 7 Orange F (S) (8) VEHIS 18:30 |
|------------------------------------------------------------------------------|----------|--------------------------------|
| Carte mise à jour<br>le 29/03/13                                             |          |                                |
| ALAINBIS<br>ESSAI<br>Né(e) le 01/19/1942 - 72 ar                             | 15       |                                |
| TANGUY<br>ESSAI<br>Né(e) le 01/07/1991 - 24 ar                               | i)<br>Is | Mise à jour effectuée.         |
| DONALD<br>ESSAI<br>Né(e) le 01/04/1995 - 20 ar<br>< Retour Date<br>des soins | i        | √OK                            |

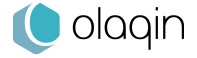

# 11 Application de paiement

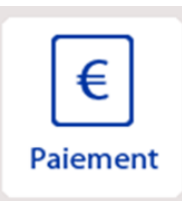

Encaisser des paiements CB (contact et sans contact) via l'application « paiement ». A partir de la quittance de la FSE, enchaîner sur un paiement par carte bancaire via le logo CB présent.

| Quittance            |        |            |
|----------------------|--------|------------|
| Paiement             |        |            |
| Montant total        |        | 2,65€      |
| Montant à pa         | yer    | 2,65€      |
| Remboursem           | ient   |            |
| Caisse               |        | 1,59€      |
| Prise en char        | rge    |            |
| Pas de tiers-        | payant |            |
| Facture              |        |            |
| Facture n°           |        | 026-000052 |
| Date de facturation  |        | 24/03/2015 |
| Date des soins       |        | 24/03/2015 |
| Date de prescription |        | 24/03/2015 |
| Actes facturé        | s      |            |
| AIS                  |        | _          |
| Imprimer             |        | oValider   |

Saisir un montant pour un paiement par carte bancaire. Dans le bouton Menu :

• Modifier la devise

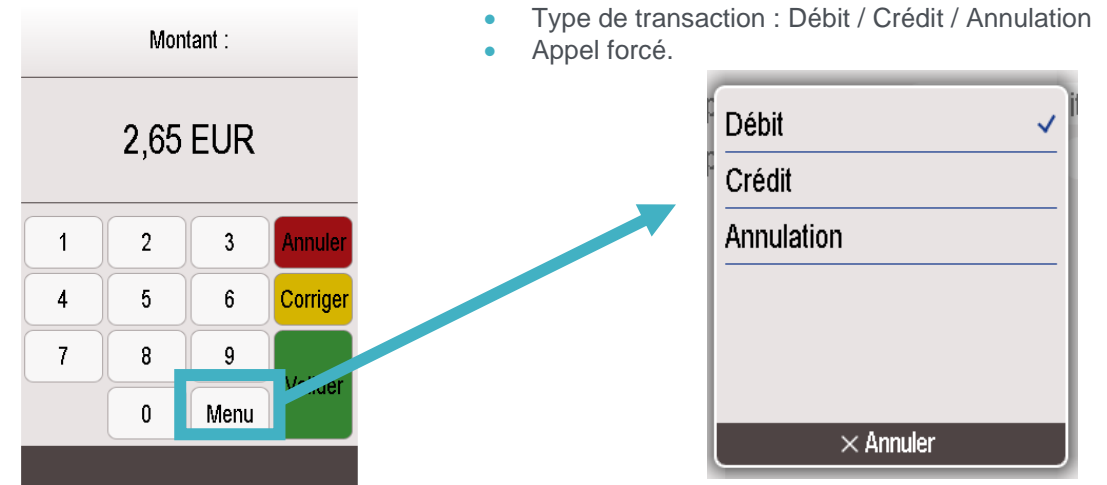

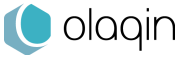

# 12 Autres réglages

Chaque application présente sur le terminal dispose de son menu de paramétrage.

### 12\_1 Télémise à jour

• Infos terminal

Affiche les détails et informations liés à l'application « Mise à jour carte Vitale ».

#### Ergonomie

Permet de paramétrer la mise à jour de la carte Vitale comme prioritaire. OUI : Lancement de la mise à jour de la carte dès le lancement de l'application et l'insertion de la carte Vitale *(option sélectionnée par défaut).* 

NON : L'application propose soit la mise à jour soit la consultation des données.

#### • Paramétrage

Menu utilisé pour la maintenance et le support de l'application.

Appel Serveur maintenance

Connexion pour vérifier les paramètres sur le serveur.

✓ Visualisation dernier appel

Affiche le résultat des dernières connexions.

- Qualité réseau
   Affiche la qualité des mesures des différents réseaux testés.
- ✓ Réseau local Ethernet
- Menu hotline Réservé à l'assistance et au support.

### 12\_2 **DMP**

Permet de consulter la version disponible sur le terminal.

L'accès au menu de paramétrage spécifique est contrôlé par un code. Ce menu est réservé aux équipes support / assistance / maintenance.

### 12\_3 Paiement (CB contact et sans contact)

Permet de configurer l'application pour l'acceptation des paiements par carte bancaire (contact et sans contact) et d'accéder à différentes informations et paramétrages.

- Consultation
- Appel
- Duplicata
- Initialisation
- Maintenance

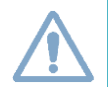

**Attention** : Il est recommandé de suivre les instructions de votre revendeur ou d'un installateur mainteneur pour correctement configurer cette application.

### 12\_4 **Ei96**

#### Informations lecteur

Affiche l'ensemble des informations liées au terminal.

Permet de consulter la version disponible sur le terminal.

L'accès au paramétrage de la « fréquence coupleur » est réservé aux équipes support / assistance / maintenance.

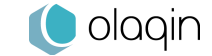

# 13 Installation

En complément de ce paragraphe, un manuel de « **Démarrage rapide** » est présent dans la boîte du VEHIS.

### 13\_1 La batterie

La batterie doit être installée, sans forcer, dans VEHIS. Lors de la première mise en route, elle se charge automatiquement une fois le terminal correctement positionné sur sa base.

 Attention : Une fois installée, la batterie ne doit plus être retirée. Pour redémarrer le terminal et si la dalle tactile ne semble plus répondre, appuyer simultanément sur les touches :

 Image: Constraint of the semble plus répondre in the semble plus répondre in the semble plus repondre in the semble plus repondre in the semble plus répondre in the semble plus repondre in the semble plus repondre in the semble plus repondre in the semble plus repondre in the semble plus repondre plus repondre plus repondre plus repondre plus repondre plus repondre plus repondre plus repondre plus repondre plus repondre plus replus repondre plus replus repondre plus repondr

### 13\_1\_1 Caractéristiques

Batterie : Li-ion 2200mAh Recharge : 50% en 1h30 - 100% en 4h

### 13\_1\_2 Installer la batterie dans VEHIS

- Prendre la batterie incluse dans la boîte et la retirer du sachet
- Ouvrir la trappe au dos du terminal en appuyant simultanément sur les deux clips
- Brancher le connecteur au-dessus du compartiment de la batterie, à droite (schéma cidessous) :

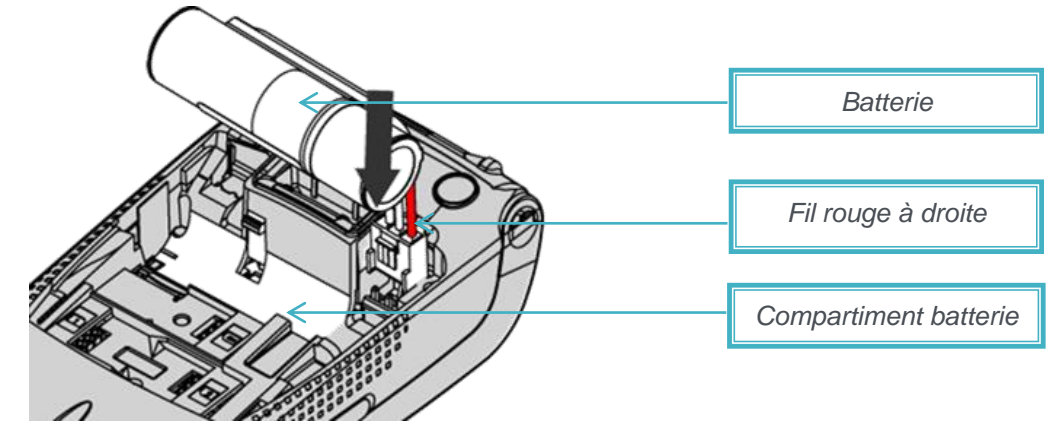

- Vérifier que le connecteur est correctement enclenché
- VEHIS démarre automatiquement s'accompagnant d'un « bip » sonore
- Ajuster la batterie dans son compartiment
- Refermer la trappe
- **Positionner** le terminal sur sa base
- Vérifier si le symbole de la batterie clignote sur l'écran (charge en cours)

L'environnement dans lequel le chargement de VEHIS est effectué influence la vie de la batterie et son autonomie. Pour des conditions optimales, charger loin de toute source de chaleur externe (radiateur, soleil, espace clos...). La température idéale est comprise entre +15 °C et +25 °C.

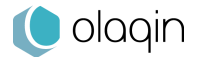

### 13\_2 La base chargeur

### 13\_2\_1 Caractéristiques

La base est conçue pour être toujours branchée sur une prise secteur (câble fourni) d'une part et raccordée au poste de travail par un câble USB dédié (câble fourni) d'autre part. Une fois installée, elle permet l'utilisation du terminal en mode connecté avec une ergonomie optimisée pour :

- Charger et décharger des données entre le poste de travail et le lecteur (patients, FSE...)
- Charger la batterie
- Se connecter à Internet grâce à un câble Ethernet (non fourni)

#### Conditions de bon fonctionnement :

| Température ambiante      | De +5°C à +45°C |
|---------------------------|-----------------|
| Humidité relative maximum | 85% à 40°C      |

#### Conditions de stockage :

| Température ambiante      | De -20°C à +55°C |
|---------------------------|------------------|
| Humidité relative maximum | 85% à 55°C       |

### 13\_2\_2 Connecteurs

Repérer au dos de la base les différents connecteurs comme indiqué ci-dessous :

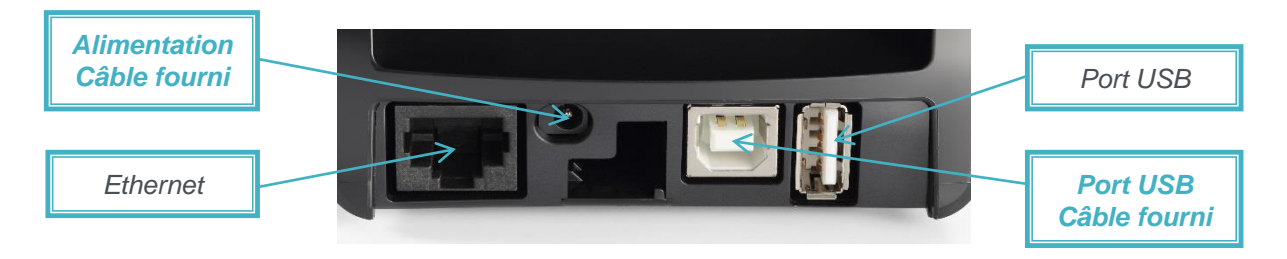

### 13\_3 L'imprimante thermique

VEHIS dispose d'une imprimante thermique ultra rapide (30 lignes / seconde). Un rouleau de papier est fourni avec VEHIS.

### 13\_3\_1 Caractéristiques

| Rouleau de papier | R25 TPE/CB  |
|-------------------|-------------|
| Couleur           | Blanc       |
| Largeur           | 58 mm       |
| Diamètre          | 25 mm       |
| Diamètre moyeu    | 12 mm       |
| Longueur          | Environ 9 m |

Le rouleau de papier thermique peut être détérioré par de mauvaises conditions de stockage. Il est recommandé d'éviter les endroits humides et chauds, d'exposer le rouleau de papier à la lumière du soleil ou aux ultra-violets pendant de longues périodes, de prévenir de tout contact avec les solvants et les matières plastiques.

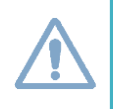

**Attention** : Les rouleaux de papier sont disponibles auprès de tous les revendeurs agréés. L'utilisation de papier non attesté par Olaqin est susceptible d'endommager l'imprimante du terminal.

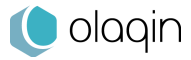

### 13\_3\_2 Insertion du rouleau

- Eteindre le terminal avant d'installer le rouleau de papier
- Ouvrir le compartiment à papier situé à l'arrière du terminal en soulevant le cache et tirer la trappe vers le bas du terminal comme ci-dessous :

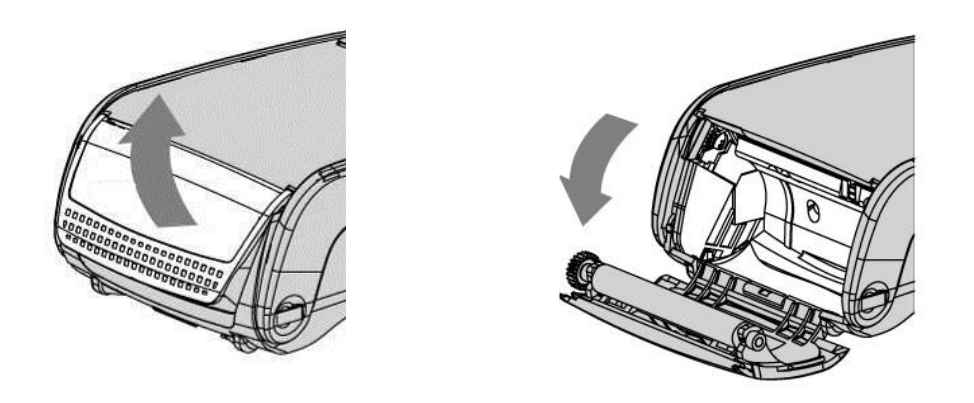

- Insérer le rouleau de papier dans le compartiment
- Appuyer simultanément sur les deux coins supérieurs du rouleau de papier pour qu'il se positionne parfaitement
- Tirer la bande de papier jusqu'au sommet du terminal et la maintenir en refermant le cache

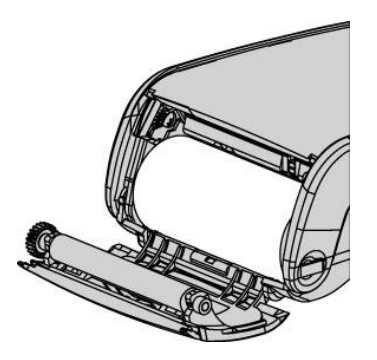

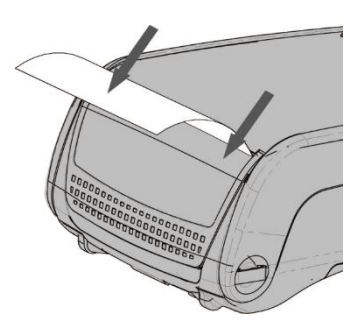

### 13\_4 Le stylet

Un stylet et son support sont fournis avec VEHIS. L'écran est conçu pour fonctionner aussi bien avec les doigts qu'avec le stylet.

Le stylet permet d'apporter un confort d'utilisation pour naviguer en toute précision sur la dalle.
 Le support du stylet s'installe sur le côté droit du terminal laissant l'accès à la connexion USB microAB située sur le côté gauche. Un gabarit détachable aide à le positionner correctement. Le cordon élastique permet de relier le stylet à VEHIS (accroches dédiées, visuel ci-dessous).

**ASTUCE** : Utilisateur gaucher ? Installer le support du stylet à droite mais relier le cordon sur l'accroche de gauche.

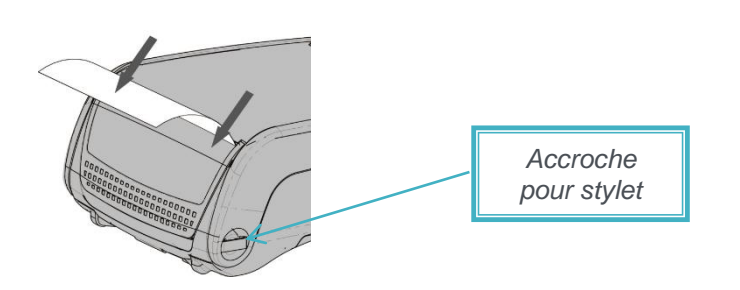

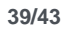

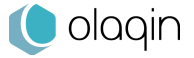

# 14 Recommandations

De la parfaite observation des consignes de sécurité d'utilisation de ce manuel dépend la sécurité des utilisateurs, la protection des appareils et celle de l'environnement ainsi que la garantie et la responsabilité d'Olaqin sur le bon fonctionnement du terminal VEHIS.

### 14\_1 Consignes de sécurité

Les consignes suivantes doivent être respectées pour assurer la sécurité de l'utilisateur et la protection de VEHIS contre les dommages potentiels :

#### • Mise hors tension de la base

Débrancher l'adaptateur du bloc d'alimentation iWL350 à partir du réseau d'alimentation électrique.

#### • Pile au lithium

VEHIS est équipé d'une pile interne au lithium qui n'est accessible que par un technicien qualifié.

#### • Batterie

VEHIS dispose d'une batterie spécialement conçue pour le terminal. Utiliser uniquement les chargeurs et les batteries appropriés figurant dans le catalogue d'Olaqin :

- Ne pas court-circuiter la batterie
- Ne pas tenter d'ouvrir la batterie
- Déposer les batteries usagées dans les sites appropriés

#### Adaptateur secteur

Il doit se trouver dans une zone aérée, par exemple sur le sol lorsqu'il est utilisé pour alimenter le terminal. Ne pas recouvrir l'adaptateur secteur avec du papier ou d'autres objets susceptibles d'entraver son refroidissement. Avant de raccorder une rallonge à l'adaptateur secteur, l'intensité totale du courant drainé par tous les appareils raccordés à cette rallonge ne doit pas dépasser la limite de cette dernière.

#### Précautions d'emploi

Il est préconisé de vérifier les signes de détérioration de l'équipement. Certains contrôles peuvent s'effectuer régulièrement :

- ✓ Vérifier par exemple que le terminal est bien en place sur sa base
- Contrôler qu'aucun câble inhabituel ne soit connecté à des ports ou toute autre partie sur le terminal.

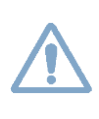

**Attention** : Le terminal détecte tout "état altéré". De ce fait, il clignote à plusieurs reprises et affiche le message « Alerte Irruption ! » L'utilisation ultérieure du terminal est alors impossible.

Ce message implique de contacter le service d'assistance dans les meilleurs délais.

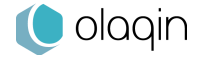

### 14\_2 Environnement

**VEHIS** est conforme aux directives européennes relatives aux équipements de radiocommunication et de terminaux de télécommunication. Le marquage CE est une marque de conformité obligatoire pour les produits vendus dans la Communauté Européenne.

VEHIS doit impérativement rentrer dans un cycle de recyclage pour sa fin de vie. Olaqin s'occupera du recyclage des terminaux qui lui seront retournés. Le terminal ne doit pas être jeté avec les déchets ménagers, ni au feu. Il doit être mis au rebut dans un centre de dépôt spécialisé pour un recyclage

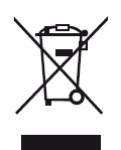

approprié et responsable. Les déchets d'emballage doivent également être collectés séparément pour assurer leur élimination et ou réintégration appropriée.

Dans le cadre de la Directive DEEE, VEHIS ne doit pas être éliminé ou jeté avec d'autres déchets domestiques. Il est de votre responsabilité d'éliminer vos déchets d'équipements électriques, électroniques ou piles en les transférant au point de collecte spécifié pour le

recyclage de ces déchets.

| CE                | Le fabricant du produit déclare que celui-ci réponde aux requis des<br>Directives CE en vigueur.<br>La marque CE correspond à une obligation de conformité pour les produits<br>distribués en Europe.                                                                                                    |
|-------------------|----------------------------------------------------------------------------------------------------|
|                   | Ce symbole indique que ce produit contient des déchets d'équipements<br>électriques et électroniques. Le traitement de ces déchets fait l'objet de<br>procédures particulières en ce qui concerne la collecte et le recyclage.<br>La séparation de ce type de déchet des déchets traditionnels limite le<br>volume de déchets brûlés dans les incinérateurs ou déposés en décharge.<br>Elle permet de participer à la conservation des ressources naturelles. |
| RoHS<br>COMPLIANT | « Restriction of Hazardous Substances »<br>Cette Directive Européenne valorise de manière homogène la notion de<br>responsabilité du producteur de biens électriques ou électroniques et vise<br>à limiter l'usage de substances dangereuses dans la fabrication des<br>produits.                                                                                                    |

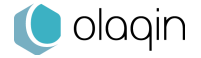

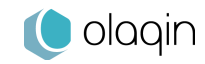

### Installateur / Revendeur / Éditeur

Les descriptions et caractéristiques figurant sur ce document sont données uniquement à titre d'information et non d'engagement contractuel.

Olaqin se réserve le droit d'effectuer sans préavis toutes modifications.

Tous droits de reproduction, d'adaptation, d'exécution et de traduction réservés pour tous pays.

Copyright © 2020 Olaqin Tous droits réservés

Olaqin 28 Quai Gallieni 92150 Suresnes France www.olaqin.fr

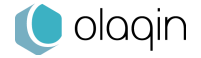